### How to check the Instruction Manual to be read

Check the product label on the device and read the Instruction Manual corresponding to the device version.

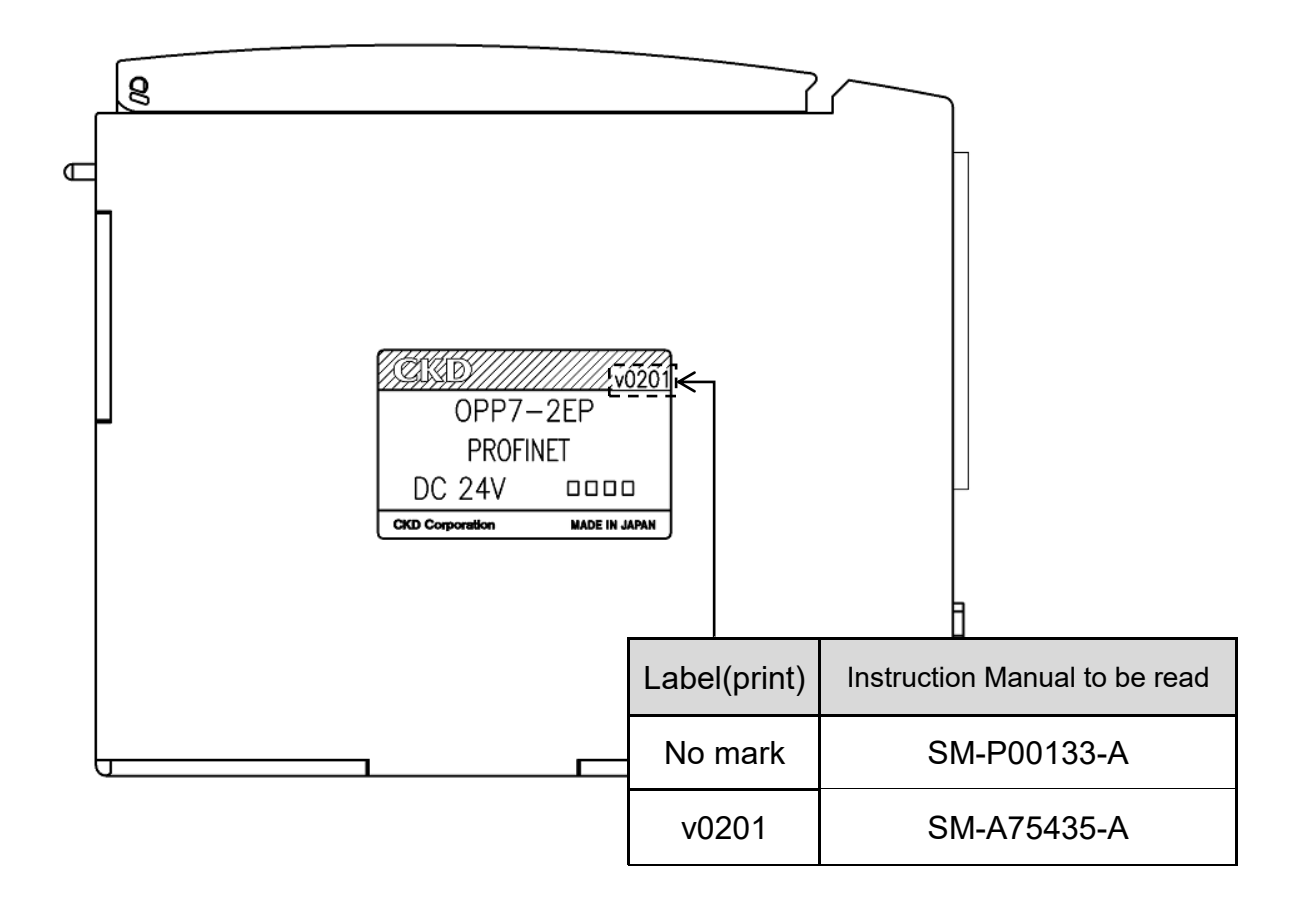

# CKD

## **Instruction Manual**

Block Manifold MW4G Series

Serial Transmission Type N4G\*R-T8EP\*\* (4GR-OPP7-\*EP-\*)

## [PROFINET Compatible]

- Please read this instruction manual thoroughly before using the product.
- In particular, carefully read the contents related to safety.
- Retain this instruction manual with the product for further consultation whenever necessary.

## **CKD** Corporation

## Safety precautions

When designing and manufacturing devices using CKD products, the manufacturer is obligated to ensure that the safety of the mechanism, pneumatic control circuit and/or fluid control circuit and the system that runs the electrical controls are secured.

It is important to select, use, handle and maintain CKD products appropriately to ensure their safe usage.

Observe warnings and precautions to ensure device safety.

Check that device safety is ensured, and manufacture a safe device.

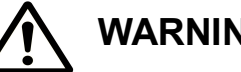

## WARNING

- 1. This product is designed and manufactured as a general industrial machine part. It must be handled by an operator having sufficient knowledge and experience.
- 2. Use this product in accordance with specifications.

This product must be used within its stated specifications.

In addition, do not modify or additionally machine this product.

The product is intended for use in devices or parts for general industrial machinery. It is not intended for use outdoors or in the conditions or environment listed below.

(Note that this product can be used when CKD is consulted prior to its usage and the customer consents to CKD product specifications. The customer should provide safety measures to avoid dangers in the event of problems.)

- (1) Use for applications requiring safety, including nuclear energy, railways, aircraft, marine vessels, vehicles, medical devices, devices or applications in contact with beverages or foodstuffs, amusement devices, emergency cutoff circuits, press machines, brake circuits, or safety devices or applications.
- (2) Use for applications where life or assets could be significantly affected, and special safety measures are required.
- 3. Observe organization standards and regulations, etc., related to the safety of the device design and control, and such.

ISO4414, JIS B 8370 (General rules for pneumatic systems)

JFPS2008 (Principles for pneumatic cylinder selection and use)

Including the High Pressure Gas Safety Act, Industrial Safety and Health Act, other safety rules, organization standards and regulations, etc.

- 4. Do not handle, pipe, or remove devices before confirming safety.
  - (1) Inspect and service the machine and devices after confirming safety of the entire system related to this product.
  - (2) Note that there may be hot or charged sections even after operation is stopped.
  - (3) Turn off the energy source (air supply or fluid supply), and turn off power to the facility. when inspecting or servicing the device. Discharge any compressed air from the system, and pay enough attention to possible water leakage and leakage of electricity.
  - (4) Make sure to secure system safety, such as pop-out prevention measures, when starting or restarting a machine or device that incorporates pneumatic components,.
- 5. Observe the warnings and cautions on the following pages to prevent accidents.

Precautions are ranked as "DANGER", "WARNING", and "CAUTION" in this section.

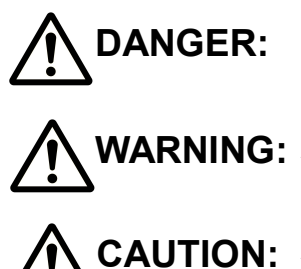

In the case where the product operation is mishandled and/or when the urgency of a dangerous situation is high, it may lead to fatalities or serious injuries.

**WARNING:** A dangerous situation may occur if handling is mistaken, leading to fatal or serious injuries.

**CAUTION:** A dangerous situation may occur if handling is mistaken, leading to minor injuries or property damage.

Note that some items indicated with "CAUTION" may lead to serious results depending on the conditions.

All items contain important information and must be observed.

### Limited warranty and disclaimer

Warranty period

This warranty is valid for one (1) year after delivery to the customer's designated site.

Scope of warranty

In case any defect clearly attributable to CKD is found during the warranty period, CKD shall, at its own discretion, repair the defect or replace the relevant product in whole or in part and at no cost, according to its own judgment.

Note that the following failures are excluded from the warranty scope:

- (1) Failures due to use outside the conditions and environments set forth in the catalog or these specifications.
- (2) Failures resulting from factors other than this product
- (3) Failures caused by improper use of the product.
- (4) Failures resulting from modifications or repairs made without CKD consent.
- (5) Failures caused by matters that could not be predicted with the technologies in practice when the product was delivered.
- (6) Failures resulting from natural disasters or accidents for which CKD is not liable.

The warranty covers the actual delivered product, as a single unit, and does not cover any damages resulting from losses induced by malfunctions in the delivered product.

Compatibility check

The customer is responsible for confirming the compatibility of CKD products with the customer's systems, machines and equipment.

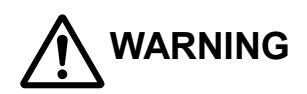

- If the product is used under conditions that are different from the specified conditions or for a special application, consult CKD before utilizing the product.
- Before performing maintenance, turn off the power, cut off the compressed air supply, and make sure there is no residual pressure.
- Before increasing or decreasing the number of stations (valves) on the manifold, turn off the power and release pressure.
- Before disassembling or assembling the manifold, read this instruction manual carefully with full understanding of its content.
- Before performing electrical wiring, read this manual carefully and with full understanding of its content.

## 

- Regularly perform daily and periodic inspections to correctly maintain product performance.
- Confirm working voltage and polarity before wiring and turning on the power.
- Do not touch the electrical wiring connections (exposed live parts); as there is a risk of electric shock. During wiring, keep the power off. Also, do not touch these live parts with wet hands.
- Before using the serial transmission slave unit, read the manual for the applicable communication system carefully with full understanding of its content.
- System components such as valves and cylinders could malfunction if the serial transmission slave unit address setting is incorrect. Always check the address setting before starting use.
- This product does not meet the surge immunity requirements specified in EN61000-4-5 for CE marking. Please provide appropriate protective measures on the device side.
- The valve status light may flicker momentarily when the valve power of the slave unit is turned on (i.e., when the power voltage starts to rise). However, this will not cause the valve itself to turn ON or OFF.

1 PRODUCT

### TABLE OF CONTENTS

#### N4G\*R-T8EP\*\*

Serial Transmission Type

#### Instruction Manual

| 1. PROE  | DUCT                                                             | 5           |
|----------|------------------------------------------------------------------|-------------|
| 1.1      | General outline of the system                                    | 5           |
| 1.2      | System structure                                                 | 6           |
| 1.3      | Specifications                                                   | 7           |
| 1.4      | Parts of the Slave Unit                                          | 9           |
| 1.5      | LED indicators                                                   | 10          |
| 2. PREC  | CAUTIONS                                                         | 11          |
| 3. OPEF  | RATION                                                           | 12          |
| 3.1      | Configuration                                                    | 12          |
| 3.2      | Parameters                                                       | 18          |
| 3.3      | MRP (Media Redundancy Protocol) function                         | 20          |
| 3.4      | Correspondence between the slave unit output No. and address No. | d PLC<br>20 |
| 3.5      | Programming                                                      | 23          |
| 3.6      | Acyclic data access                                              | 24          |
| 3.7      | Forced output                                                    | 28          |
| 3.8      | I & M data                                                       | 29          |
| 4. INSTA | ALLATION                                                         |             |
| 4.1      | Connecting and wiring to the network connector socket            | 31          |
| 4.2      | Connecting and wiring to the Unit/Valve power plug               | 32          |
| 5. MAIN  | ITENANCE                                                         | 34          |
| 5.1      | Removing the product (slave unit)                                | 34          |
| 5.2      | Mounting the product (slave unit)                                | 34          |
| 5.3      | Troubleshooting                                                  | 36          |
| 5.4      | Maintenance of components                                        |             |

#### 1. PRODUCT

#### 1.1 General outline of the system

#### 1.1.1 N4G\*R-T8EP\*\*

This is a PROFINET device for N4G connecting to PROFINET which is one of the industrial Ethernet standards. The N4G\*R-T8EP\*\* slave unit has the following features:

- (1) It is connected to the PLC with only an Ethernet cable, allowing a significant reduction of man-hours in wiring.
- (2) The built-in 2-port switch makes it easy to configure line topology.
- (3) Unit power and Valve power of the slave unit are separated, ensuring easy maintenance work.
- (4) The slave unit is a slot-in structure and is fixed with just one screw, allowing reduction in maintenance man-hours.
- (5) The slave unit is available in +COM or -COM specification and 16 or 32 output points, allowing for use in a wide variety of applications.

#### 1.1.2 PROFINET

PROFINET is an open industrial Ethernet standard for industrial automation advocated by PROFIBUS & PROFINET International (PI). PROFINET is based on industrial Ethernet and uses TCP/IP and IT related standards.

PROFINET enables engineering over different vendors and integrates seamlessly with existing fieldbus applications.

For more information on PROFINET, please refer the website run by PI (www.profinet.com).

-5-

#### 1.2 System structure

This system mainly consists of PLC (PROFINET controller), N4G\*R-T8EP\*\* solenoid valve and peripheral devices.

1.2.1 Example of PLC

| Manufacturer | Product series |
|--------------|----------------|
| Sigmons AC   | S7-1200        |
| Siemens AG   | S7-1500        |

1.2.2 Example of basic structure of the system

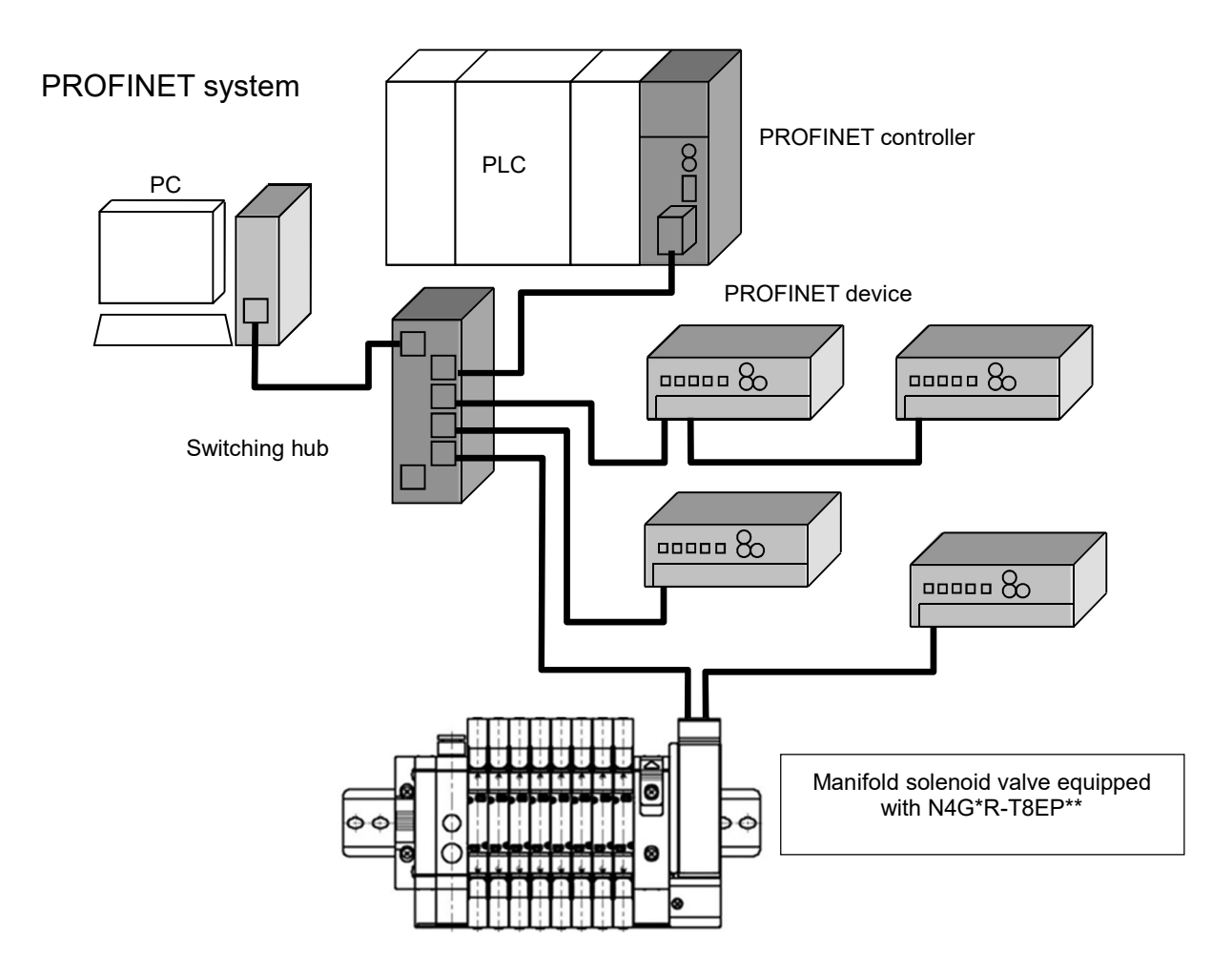

#### 1.3 Specifications

#### 1.3.1 Communication specifications

| Item                                  | Specifications                        |
|---------------------------------------|---------------------------------------|
| Communication protocol                | PROFINET IO                           |
| Baud rate                             | 100 Mbps                              |
| Communication method                  | Full duplex                           |
| Transmission media<br>(network cable) | Ethernet cable (Category 5 or higher) |

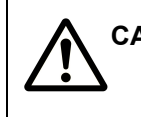

• Upon selecting the network cable, consider the ambient conditions such as noise and temperature. Also, note that the maximum length of the cable between devices varies depending on the cable used.

#### 1.3.2 Slave unit specifications

Always operate this slave unit within its product specifications.

| Iter                 | m                    | Specifications                                                                    |                                                 |                                              |                                                |  |  |  |
|----------------------|----------------------|-----------------------------------------------------------------------------------|-------------------------------------------------|----------------------------------------------|------------------------------------------------|--|--|--|
| Manifold M           | lodel No.            | -T8EP1                                                                            | -T8EP2                                          | -T8EPP1                                      | -T8EPP2                                        |  |  |  |
| Slave                | unit                 | OPP7-1EP                                                                          | OPP7-2EP                                        | OPP7-1EP-P                                   | OPP7-2EP-P                                     |  |  |  |
| Unit power su        | pply voltage         | 21.6 VDC to 26.4 VDC (24 VDC±10%)                                                 |                                                 |                                              |                                                |  |  |  |
| Unit powe<br>consun  | r current            | 130 mA                                                                            | or less (at 24.0 \                              | /DC with all point                           | ts ON)                                         |  |  |  |
| Valve power s        | upply voltage        | 22.8                                                                              | /DC to 26.4 VDC                                 | (24 VDC+10%, -                               | -5%)                                           |  |  |  |
| Valve powe<br>consun | er current<br>nption | 40 mA                                                                             | 15 mA or less (a<br>or less (with no lo         | all points OFF)<br>pad and all points        | s ON)                                          |  |  |  |
| Output               | t type               | +COM                                                                              | (NPN)                                           | -COM                                         | (PNP)                                          |  |  |  |
| Number of o          | utput points         | 16 points                                                                         | 32 points                                       | 16 points                                    | 32 points                                      |  |  |  |
| Insulation r         | esistance            | $30 \text{ M}\Omega$ or more w                                                    | ith 500 VDC betw                                | /een external teri                           | minals and case                                |  |  |  |
| Withstand            | l voltage            | 500 VAC for                                                                       | 1 minute between                                | external termina                             | lls and case                                   |  |  |  |
| Noise im             | nmunity              |                                                                                   | 500 Vp-p pulse o                                | duration 1µsec                               |                                                |  |  |  |
| Shock res            | sistance             | 294                                                                               | .0 m/s <sup>2</sup> in 3 direc                  | tions, 3 times ea                            | ch                                             |  |  |  |
| Storage ter          | mperature            | -20°C to 70°C                                                                     |                                                 |                                              |                                                |  |  |  |
| Storage humidity     |                      | 30% to 85%RH (no dew condensation)                                                |                                                 |                                              |                                                |  |  |  |
| Ambient ter          | mperature            | -5°C to 55°C                                                                      |                                                 |                                              |                                                |  |  |  |
| Ambient I            | humidity             | 30% to 85%RH (no dew condensation)                                                |                                                 |                                              |                                                |  |  |  |
| Ambient at           | mosphere             | No corrosive gas                                                                  |                                                 |                                              |                                                |  |  |  |
| Communicat           | ion protocol         | PROFINET                                                                          |                                                 |                                              |                                                |  |  |  |
| Baud                 | rate                 | 100 Mbps                                                                          |                                                 |                                              |                                                |  |  |  |
| Communicat           | ion method           | Full duplex                                                                       |                                                 |                                              |                                                |  |  |  |
| PROFINET             | connector            | RJ45 8-pin modular connector                                                      |                                                 |                                              |                                                |  |  |  |
| Output insu          | lation type          | Photocoupler insulation                                                           |                                                 |                                              |                                                |  |  |  |
| Maximum lo           | ad current           | 40 mA/ 1 point                                                                    |                                                 |                                              |                                                |  |  |  |
| Leakage              | current              | 0.1 mA or less                                                                    |                                                 |                                              |                                                |  |  |  |
| Residual             | voltage              | 0.5 V or less                                                                     |                                                 |                                              |                                                |  |  |  |
| Fuse r               | ating                | Valve power: 24 V, 3 A/ Unit power: 24 V, 2 A<br>(both fuses are not replaceable) |                                                 |                                              |                                                |  |  |  |
| Status in            | ndicator             | LED (communica                                                                    | tion status, unit po                            | ower and valve p                             | ower statuses*1)                               |  |  |  |
| Degree of            | protection           |                                                                                   | IP2                                             | 0                                            |                                                |  |  |  |
| Vibration            | Durability           | 10 Hz to 150 Hz t<br>directions at half                                           | o 10 Hz, 1 octave<br>-amplitude of 0.7<br>smal  | e/min., 15 sweep<br>5 mm or 98.0 m/s<br>ler. | s each in X, Y, Z<br>s², whichever is          |  |  |  |
| resistance           | Malfunction          | 10 Hz to 150 Hz<br>directions at hal                                              | to 10 Hz, 1 octav<br>f-amplitude of 0.5<br>smal | e/min., 4 sweeps<br>5 mm or 68.6 m/s<br>ler. | each in X, Y, Z<br><sup>2</sup> , whichever is |  |  |  |

\*1. Status can be monitored when Unit power is supplied with specified voltage.

#### 1.4 Parts of the Slave Unit

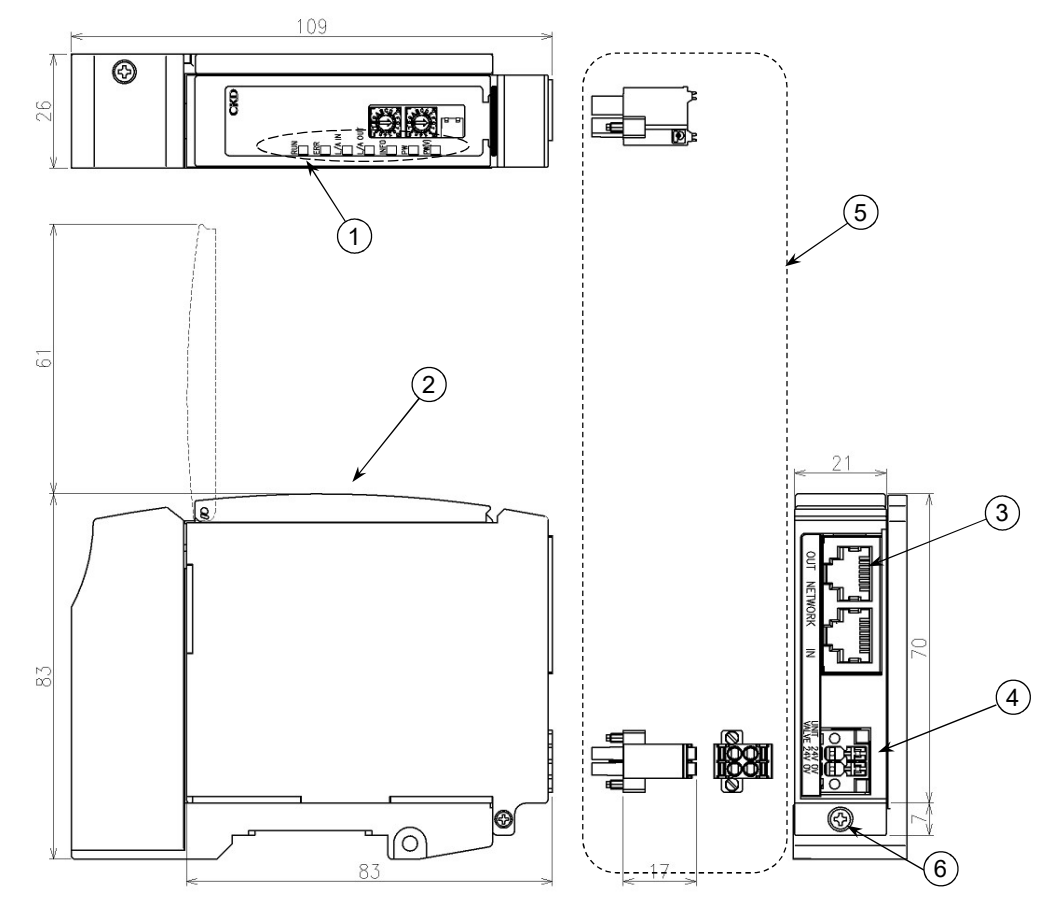

- Status monitoring lights
   Indicate slave unit status and network status by LEDs.
- 2 Cover

Protects the status monitoring lights(LEDs) and the switches.

- ③ Network connector socket (RJ45 × 2 ports [IN, OUT]) (Network connector plug is not supplied.)
   IN: I/O port for PROFINET communication
   OUT: I/O port for PROFINET communication
   (There is no functional difference between IN and OUT ports.)
- Unit/valve power socket
   Connects the unit/valve power plug (included in the unit).
- ⑤ Unit/valve power plug (included in the unit).
   Connects the unit/valve power cables (24 V).
- Slave unit mounting screw (M2.5 Taptite)
   Secures the slave unit to the slave unit connecting block.

#### 1.5 LED indicators

• Discharge static electricity that has built up on your body before touching the slave unit. Otherwise, static electricity may damage this product.

#### These LEDs indicate slave unit status and network status.

See table below for their descriptions.

| Switch | Function                    |                             | Status                                 |  |  |
|--------|-----------------------------|-----------------------------|----------------------------------------|--|--|
|        | Indicates slave unit power  | Off                         | Unit power OFF                         |  |  |
| PVV    | status                      | Green on                    | Unit power ON                          |  |  |
| DM(M)  | Indicates valve power       | Off                         | Valve power OFF                        |  |  |
|        | status                      | Green on                    | Valve power ON                         |  |  |
|        |                             | Off                         | Not communicating                      |  |  |
|        | Indicator clava unit        | Green on                    | In communication                       |  |  |
| RUN    | operating status            | Green flashing              | Preparing for communication            |  |  |
|        | operating status            | Green flashing<br>special 2 | Forced output setting in progress      |  |  |
|        |                             | Off                         | Normal                                 |  |  |
| EDD    | Indicates slave unit        | Red flashing                | Cyclic data receive timeout            |  |  |
|        | communication status        | Red flashing                | Received data disable                  |  |  |
|        |                             | special 1                   |                                        |  |  |
|        |                             | Off                         | Normal                                 |  |  |
|        | Indicates slave unit status | Red on                      | EEPROM error                           |  |  |
|        |                             | Red flashing                | Receives participation test signal     |  |  |
|        |                             | The other                   | Internal circuit board error           |  |  |
|        | Indicates Ethernet port     | Off                         | No link, no data transfer              |  |  |
| L/A IN | status IN side              | Green on                    | Link established, no data transfer     |  |  |
|        |                             | Green flashing              | Link established, in transferring data |  |  |
| 1/A    | Indicates Ethernet port     | Off                         | No link, no data transfer              |  |  |
|        | status OLIT side            | Green on                    | Link established, no data transfer     |  |  |
| 001    |                             | Green flashing              | Link established, in transferring data |  |  |

Special flashing pattern (repeats the pattern described)

| Item      | Flashing pattern<br>(ON: 🚁 OFF: 📼 )                                |
|-----------|--------------------------------------------------------------------|
| Special 1 | Repeat flashing 2 times<br>Approx. 1 second<br>↔ ↔ ↔ ↔ ↔ ↔ ↔ ↔ ↔ ↔ |
| Special 2 | Repeat flashing 3 times Approx. 1 second                           |

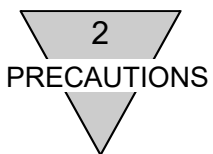

#### 2. PRECAUTIONS

- To correspond with the requirements of the relevant EC Directive, use AC/DC adapter (e.g., switching power supplies) complying with EMC standards for the valve and slave unit power supplies.
- Before turning the power on or off, ensure the safety of the surroundings as the components in the system, including the valve (cylinder), may move unexpectedly.
- Refer to the user's manual provided for the PROFINET controller concerning the communication delay time. The transmission delay within the entire system depends on the scan time achieved by the PLC and on other devices included in the system.
- Refer to the valve specification for the response time as it varies by the model of solenoid valve.
- Solenoid valve off time is delayed by approximately 20 msec due to the surge absorbing circuit integrated in the slave unit.
- Make sure the power cables and network cables are connected according to the specifications to avoid any incorrect wiring.
- Do not subject the power cables and network cables to tension and impact.
- Make sure that all cables and connectors are connected firmly before turning the power on.
- Never attempt to disassemble, modify, or repair the slave unit. Doing so may result in failure or malfunction of the slave unit.
- Many precision devices are mounted inside the slave unit. Do not drop the slave unit nor apply vibration or impact to the unit.
- Do not connect or disconnect any connector while the power is being supplied. Doing so may result in failure or malfunction.
- Mold and rust may develop on the product if it is exposed to high humidity during transportation. Include moisture absorbers and tightly seal the package.
- Install the slave unit at least 200 mm away from high-voltage cables and power lines, or lay the high-voltage cables and power lines in metal tubing and ground it.

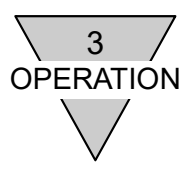

#### 3. OPERATION

#### 3.1 Configuration

The functions of PROFINET devices are described in the GSD file. The configuration tool understands the device functions and provides the necessary settings by installing GSD file.

This section describes the configuration using STEP7 V13 manufactured by Siemens AG as a configuration tool.

#### 3.1.1 GSD file

Please contact us for information on obtaining GSD files.

#### 3.1.2 GSD file installation

Install the GSD file in the configuration tool.

- a) Select [Options-Manage general station description files (GSD)].
- b) Check the check box and execute [Install] after specifying the folder where the GSD file is stored in [Source path] and confirming that the displayed GSD file is correct.

| CildSD                      |         |          |                   |          |
|-----------------------------|---------|----------|-------------------|----------|
| Content of imported path    |         |          |                   |          |
| File                        | Version | Language | Status            | Info     |
| GSDML-V2.32-CKD-OPP7_W4G-OP | V2.32   | English  | Not yet installed | CKD Pneu |
|                             |         |          |                   |          |
|                             |         |          |                   |          |
|                             |         |          |                   |          |
|                             |         |          |                   |          |
|                             |         |          |                   |          |
|                             |         |          |                   |          |
| ¢                           |         | m        |                   |          |

#### 3.1.3 Device registration

Register this slave unit in the project. On registering, please prepare what describes model number of the slave unit. The label on the side of the unit also describes the model number.

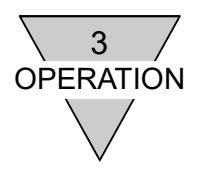

a) Double-click [OPP7] in the [Hardware catalog].

Select [Other field devices] - [PROFINET IO] - [General] - [CKD Corporation] - [OPP7/W4G-OPP8]

| Hardware catalog           |          |
|----------------------------|----------|
| Options                    |          |
|                            | Ha       |
| ✓ Catalog                  | rdwa     |
| <search></search>          | are      |
| 🖌 Filter                   | cata     |
| Controllers                | log      |
| 🕨 🛅 HMI                    |          |
| C systems                  |          |
| 🕨 🛅 Drives & starters      | 8        |
| Image: Network components  | n        |
| 🕨 🛅 Detecting & Monitoring | ine      |
| 🕨 🧊 Distributed I/O        | to       |
| 🕨 🛅 Field devices          | slo      |
| Other field devices        |          |
| 🕶 🛅 PROFINET IO            | ÷.       |
| Drives                     | Ta       |
| 🕨 🛅 Encoders               | sk       |
| 🕨 🧰 Gateway                | <u> </u> |
| 🔻 🛅 General                |          |
|                            | 2        |
| ✓ 1 OPP7/W4G-OPP8          | ibra     |
| OPP7                       | arie     |
| W4G-OPP8                   | S        |
| » 🫅 I/O                    |          |
| 🕨 🛅 Ident Systems          |          |
| 🕨 🧃 Network Components     |          |
| Sensors                    |          |
| Valves                     |          |
| PROFIBUS DP                |          |
| > Information              |          |

- b) Double-click [OPP7] displayed on [Network view] to display the [Device view].
- c) Select the output module from [Hardware catalog] again.

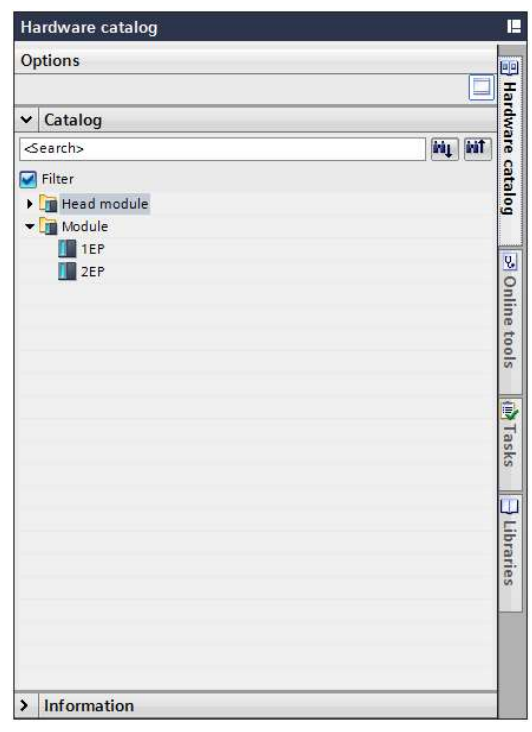

Select the same output module as the actual slave unit. Selecting different output module from the actual slave unit will prevent the unit from communicating with other devices properly.

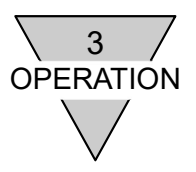

#### 3.1.4 Device name setting

Each device needs to be configured with a unique name for PROFINET connection.

Example shows S7-1214C manufactured by Siemens AG being registered in the project and connected with the slave unit as a PROFINET controller.

Note that the set device name uses the default value automatically assigned by the configuration tool. Check the configuration tool manual for setting the device name by yourself.

- a) Select OPP7 displayed in [Network view], right click and select [Assign device name].
- b) Find the target product from MAC address, Device, etc. displayed in [Accessible devices in the network].

| Assign PROFINET device    | name.              |                       |               |                 |                                | ×                                       |  |  |  |
|---------------------------|--------------------|-----------------------|---------------|-----------------|--------------------------------|-----------------------------------------|--|--|--|
| -                         |                    | Configured PRO        | FINET dev     | ice             |                                | , i i i i i i i i i i i i i i i i i i i |  |  |  |
|                           |                    | PROFINET devi         | ce name:      | opp7            |                                | •                                       |  |  |  |
|                           |                    | Dev                   | vice type:    | OPP7            |                                |                                         |  |  |  |
|                           |                    | Online access         |               |                 |                                |                                         |  |  |  |
|                           |                    | Type of the PG/PC     | interface:    | PN/IE           |                                | -                                       |  |  |  |
|                           |                    | PG/PC                 | interface:    |                 | 1215-52 in The Face Estimation | • 🖲 🖸                                   |  |  |  |
| لي ا                      |                    | Device filter         |               |                 |                                |                                         |  |  |  |
| <b>a</b>                  |                    | 🔽 Only show           | devices of th | ne same type    |                                |                                         |  |  |  |
|                           |                    | Only show             | devices with  | bad parameter   | settings                       |                                         |  |  |  |
|                           |                    | Only show             | devices with  | outnames        |                                |                                         |  |  |  |
|                           |                    |                       |               |                 |                                |                                         |  |  |  |
|                           | Accessible de      | vices in the network: | Device        | PROFINET device | Edevice name - Status          |                                         |  |  |  |
|                           | 0.0.0.0            | 3C-83-1E-             | OPP7-2EP      |                 | No device na                   | me assigned                             |  |  |  |
|                           |                    |                       |               |                 |                                | ,<br>,                                  |  |  |  |
|                           |                    |                       |               |                 |                                |                                         |  |  |  |
|                           |                    |                       |               |                 |                                |                                         |  |  |  |
| Flash LED                 |                    |                       |               |                 |                                |                                         |  |  |  |
|                           | <                  |                       |               |                 |                                | >                                       |  |  |  |
|                           |                    |                       |               |                 | Update list                    | Assign name                             |  |  |  |
|                           |                    |                       |               |                 |                                |                                         |  |  |  |
|                           |                    |                       |               |                 |                                |                                         |  |  |  |
| Online status information | :                  |                       |               |                 |                                |                                         |  |  |  |
| Search completed          | . 1 of 3 devices v | vere found.           |               |                 |                                |                                         |  |  |  |
|                           |                    |                       |               |                 |                                |                                         |  |  |  |
|                           |                    |                       |               |                 |                                |                                         |  |  |  |
|                           |                    |                       |               |                 |                                |                                         |  |  |  |
|                           |                    |                       |               |                 |                                |                                         |  |  |  |
|                           |                    |                       |               |                 |                                | Close                                   |  |  |  |
|                           |                    |                       |               |                 |                                |                                         |  |  |  |

Note: In case the target unit was not found, check that the network is configured correctly.

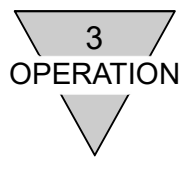

c) Select the target slave unit and execute [Assign name].

The setting is complete when [Status] becomes [OK]. [PROFINET device name] displays the set device name.

| Assign PROFINET dev     | ice name.             |                         |               |                   |                      | >           |
|-------------------------|-----------------------|-------------------------|---------------|-------------------|----------------------|-------------|
| -                       |                       | Configured PRO          | FINET dev     | ice               |                      |             |
|                         |                       | PROFINET devic          | ce name:      | opp7              |                      | •           |
|                         |                       | Dev                     | vice type:    | OPP7              |                      |             |
|                         |                       | Online access           |               |                   |                      |             |
|                         |                       | Type of the PG/PC i     | interface:    | -L. PN/IE         |                      | -           |
|                         |                       | PG/PC i                 | interface:    |                   | 23-02-ATERic Diverse | • • •       |
| Ļ                       |                       | Device filter           |               |                   |                      |             |
| <b>1</b>                |                       | 🔽 Only show             | devices of th | ne same type      |                      |             |
|                         |                       | Only show               | devices with  | bad parameter s   | ettings              |             |
|                         |                       | Only show               | devices with  | nout names        |                      |             |
|                         |                       |                         |               |                   |                      |             |
|                         | Accessible de         | vices in the network:   | Device        | PDOEINET device   | name Status          |             |
|                         | 0.0.0.0               | 3C-83-1E-               | OPP7-2EP      | opp7              | OK                   |             |
|                         |                       |                         |               |                   |                      |             |
|                         |                       |                         |               |                   |                      |             |
|                         |                       |                         |               |                   |                      |             |
| Flash LED               |                       |                         |               |                   |                      |             |
|                         | <                     |                         |               | III               |                      | >           |
|                         |                       |                         |               | [                 | Update list          | Assign name |
|                         |                       |                         |               |                   |                      |             |
|                         |                       |                         |               |                   |                      |             |
| Online status informati | tion:                 |                         |               |                   |                      |             |
| Search complete         | ted. 1 of 3 devices v | vere found.             |               |                   |                      | ^           |
| The PROFINET d          | evice name "opp7"     | was successfully assign | ed to MAC a   | ddress "3C-83-1E- | 11-10-01             | =           |
| Search complet          | ted. 1 of 3 devices v | vere found.             |               |                   |                      | *           |
| <                       |                       |                         | 1111          |                   |                      | >           |
|                         |                       |                         |               |                   |                      |             |
|                         |                       |                         |               |                   |                      | Close       |
|                         |                       |                         |               |                   |                      |             |

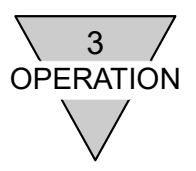

#### Flash LED

The INFO LED flashes several times when a participation test signal is received from the configuration tool and such. This function enables to find the desired slave unit.

Refer to the configuration tool manual for the transmission method of participation test signal.

| Assign PROFINET device | e name.             |                       | -            |                          |                             |             |   |
|------------------------|---------------------|-----------------------|--------------|--------------------------|-----------------------------|-------------|---|
|                        |                     | Configured PRC        | FINET dev    | ice                      |                             |             |   |
|                        |                     | PROFINET devi         | ce name:     | opp7                     |                             | -           |   |
|                        |                     | De                    | vice type:   | OPP7                     |                             |             |   |
|                        |                     | Online access         |              |                          |                             |             |   |
|                        |                     | Type of the PG/PC     | interface:   | PN/IF                    |                             |             |   |
|                        |                     | PG/PC                 | interface:   |                          | o The Read With some of the |             |   |
|                        |                     | - Girc                | intenace.    |                          |                             |             |   |
| طے                     |                     | Device filter         |              |                          |                             |             |   |
|                        |                     | 🖂 Only show           | devices of t | ne same type             |                             |             |   |
|                        |                     |                       | devices with | had parameter cettings   |                             |             |   |
|                        |                     |                       | devices with | r bao parameter settings |                             |             |   |
|                        |                     | Only show             | devices with | nout names               |                             |             |   |
|                        | Accessible de       | vices in the network: |              |                          |                             |             |   |
|                        | IP address          | MAC address           | Device       | PROFINET device name     | Status                      |             |   |
|                        | 0.0.0.0             | 3C-83-1E-             | OPP7-2EP     | -                        | 🔥 No device nar             | ne assigned |   |
|                        |                     |                       |              |                          |                             |             |   |
|                        |                     |                       |              |                          |                             |             |   |
|                        |                     |                       |              |                          |                             |             |   |
| Flash LED              |                     |                       |              |                          |                             |             | _ |
| <u>{</u> }             | <                   |                       |              |                          |                             |             |   |
|                        |                     |                       |              | U                        | Ipdate list                 | Assign name |   |
| A participation        | on test sign        | al is sent to the     | selected     | l slave unit by ch       | ecking the F                | lash LED.   | ٦ |
|                        | 1.4.45.4            |                       |              |                          |                             |             |   |
| Search completed       | a. T of 5 devices v | vere tound.           |              |                          |                             |             |   |
|                        |                     |                       |              |                          |                             |             |   |
| <                      |                     |                       |              |                          |                             |             | > |
|                        |                     |                       |              |                          |                             |             |   |
|                        |                     |                       |              |                          |                             |             |   |
|                        |                     |                       |              |                          |                             | Close       |   |
|                        |                     |                       |              |                          |                             |             |   |

(Reference) Use case with STEP7 V13 manufactured by Siemens AG

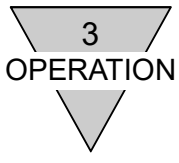

#### 3.1.5 Output module parameter setting

Sets Enable/Disable the monitoring function and the output value processing at communication error.

- a) Double-click OPP7 displayed on [Network view] to display the [Device view].
- b) Select the output module (1EP, 2EP) in [Device overview].

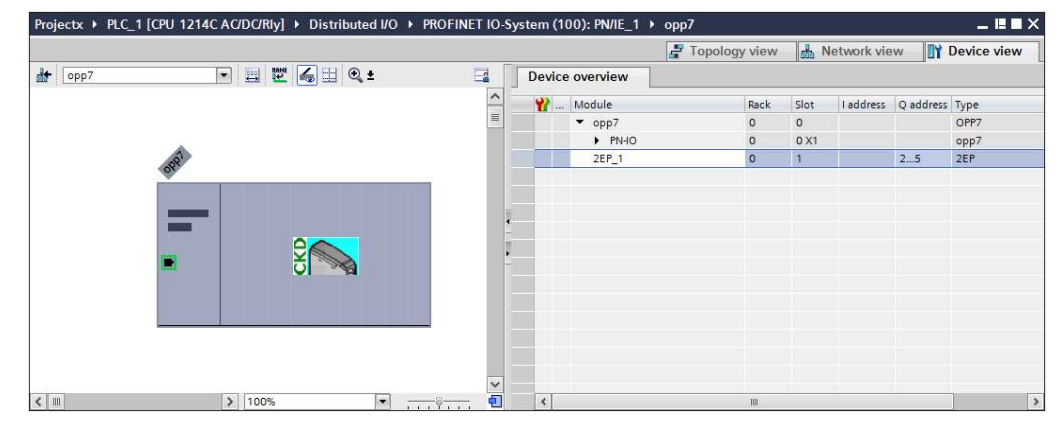

c) Select [Module parameters] in the [Properties] - [General] tab.

| Properties                         |               |                                       |        |          |         |            |                |         |                   |             |   |   | 1. |
|------------------------------------|---------------|---------------------------------------|--------|----------|---------|------------|----------------|---------|-------------------|-------------|---|---|----|
| 2EP_1 [Mod                         | EP_1 [Module] |                                       |        |          |         |            |                |         | <b>Properties</b> | Diagnostics |   |   |    |
| General                            | IO tags       | Syst                                  | em cor | istants  |         | Texts      | ]              |         | 2                 | -           |   |   |    |
| ✓ General<br>Catalog i             | nformation    |                                       | Modu   | le parar | mete    | rs         | ~~             |         |                   |             |   |   | ·  |
| Module parameters<br>I/O addresses |               |                                       | Mor    | itor Set | tting   | s          |                |         |                   |             |   |   |    |
|                                    |               |                                       |        | 1        | Valve   | Power Fa   | ilure:         | Enable  |                   |             | - | ] |    |
|                                    |               |                                       |        |          | Er      | nergizing  | Time:          | Disable |                   |             | - | ] |    |
|                                    |               | Energizing Time Threshold<br>(sec): 0 |        |          |         |            |                | 1       |                   |             |   |   |    |
|                                    |               |                                       |        |          | Outp    | ut Off_On  | i Cycl:        | Disable |                   |             | - | ] |    |
|                                    |               | 4                                     | C      | utput Of | f_On    | Cycl Thres | hold:          | 0       |                   |             |   |   |    |
|                                    |               |                                       |        | Output   | t Off_( | On Cycl O  | utput<br>No.0: | Disable |                   |             | - | ] |    |
|                                    |               |                                       |        | Output   | t Off_( | On Cycl O  | utput<br>No.1: | Disable |                   |             | - | ] |    |
|                                    |               |                                       |        | Output   | t Off_( | On Cycl O  | utput<br>No.2: | Disable |                   |             | - | 1 |    |
|                                    |               |                                       |        | Output   | t Off_( | On Cycl O  | utput<br>No.3: | Disable |                   |             | - | ] |    |
|                                    |               |                                       |        | Output   | t Off_( | On Cycl O  | utput<br>No.4: | Disable |                   |             | - | ] |    |
| 5                                  |               | 13                                    | ¢] m   | Output   | t Off ( | On Cvrl O  | utout          |         |                   |             |   |   | >  |

d) Set the necessary parameters.

The parameters are stored in the PROFINET controller.

Refer to the configuration tool manual for how to save (download) parameters to the PROFINET controller.

Note: Refer to the chapter 3.2 3.2 Parameters for parameter details.

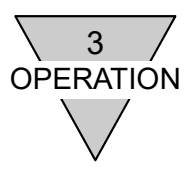

#### 3.2 Parameters

Several parameters are available for monitoring and setting this slave unit. Set according to the intended use.

#### 3.2.1 Monitor (Monitor settings)

Monitors the slave unit status and notifies an alarm to the PROFINET controller when an error occurs.

| · · ·             | /                                                  |                                                |                |
|-------------------|----------------------------------------------------|------------------------------------------------|----------------|
| Function          | Monitors the valve pow<br>Notifies an alarm to the | ver.<br>e PROFINET controller when the valve v | voltage drops. |
| Settings          | Selects Enable/ Disabl                             | e.                                             |                |
|                   | Value                                              | Contents                                       |                |
|                   | Enable                                             | Executes monitoring. (initial value)           |                |
|                   | Disable                                            | Does not monitor.                              |                |
|                   |                                                    |                                                |                |
| Subject of notice | Undervoltage                                       |                                                |                |

a) Valve Power (Valve Power Failure)

#### b) Energizing time

| Function                                | Monitors the slave unit<br>Notifies an alarm to the<br>threshold.   | t energizing time.<br>e PROFINET controller when the energizing time exceeds the |  |  |  |  |  |  |  |  |  |  |
|-----------------------------------------|---------------------------------------------------------------------|----------------------------------------------------------------------------------|--|--|--|--|--|--|--|--|--|--|
| Settings                                | Selects Enable/ Disable                                             | le.                                                                              |  |  |  |  |  |  |  |  |  |  |
| , i i i i i i i i i i i i i i i i i i i | Value                                                               | Contents                                                                         |  |  |  |  |  |  |  |  |  |  |
|                                         | Enable                                                              | Executes monitoring.                                                             |  |  |  |  |  |  |  |  |  |  |
|                                         | Disable                                                             | Disable Does not monitor. (initial value)                                        |  |  |  |  |  |  |  |  |  |  |
|                                         | Threshold (Energizing                                               | Time Threshold)                                                                  |  |  |  |  |  |  |  |  |  |  |
|                                         | Setting range                                                       | unit                                                                             |  |  |  |  |  |  |  |  |  |  |
|                                         | 0 to 4,294,967,295                                                  | Second                                                                           |  |  |  |  |  |  |  |  |  |  |
|                                         |                                                                     | i                                                                                |  |  |  |  |  |  |  |  |  |  |
| Subject of notice                       | Threshold-exceeded energizing time (Over Threshold Energizing Time) |                                                                                  |  |  |  |  |  |  |  |  |  |  |
| Remarks                                 | The energizing time sto                                             | ops counting at the maximum count (4,294,967,295 seconds).                       |  |  |  |  |  |  |  |  |  |  |

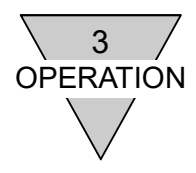

| Output count (O   |                                                                                                    |                                                               |  |  |  |  |  |  |  |  |  |  |  |  |
|-------------------|----------------------------------------------------------------------------------------------------|---------------------------------------------------------------|--|--|--|--|--|--|--|--|--|--|--|--|
| Function          | Monitors the output count for each output<br>Notifies an alarm to the PROFINET contr<br>any output number.                                                                | number.<br>oller when output count exceeds the threshold with |  |  |  |  |  |  |  |  |  |  |  |  |
| Settings          | Selects Individual setting / Disable                                                                                                    |                                                               |  |  |  |  |  |  |  |  |  |  |  |  |
| -                 | Value                                                                                                    | Contents                                                      |  |  |  |  |  |  |  |  |  |  |  |  |
|                   | Individual settings                                                                                                    | According to the settings.                                    |  |  |  |  |  |  |  |  |  |  |  |  |
|                   | Disable                                                                                                    | Does not monitor any output point.<br>(initial value)         |  |  |  |  |  |  |  |  |  |  |  |  |
|                   | ndividual setting (Output Off_On Cycl Output No.0 to No.x) (Output 16 points: x = 15, Output 32 points: x = 31)           Value         Contents                          |                                                               |  |  |  |  |  |  |  |  |  |  |  |  |
|                   | Enable                                                                                                    | Executes monitoring.                                          |  |  |  |  |  |  |  |  |  |  |  |  |
|                   | Disable                                                                                                    | Does not monitor. (initial value)                             |  |  |  |  |  |  |  |  |  |  |  |  |
|                   | Disable       Does not monitor. (initial value)         Threshold (Output Off_On Cycl Threshold)         Setting range       unit         0 to 4,294,967,295       Counts |                                                               |  |  |  |  |  |  |  |  |  |  |  |  |
| Subject of notice | Threshold-exceeded output count (Over threshold output Off_On Cycles)                                                                                                    |                                                               |  |  |  |  |  |  |  |  |  |  |  |  |
| Remarks           | The output count stops counting at the m                                                                                                    | aximum count (4,294,967,295 seconds).                         |  |  |  |  |  |  |  |  |  |  |  |  |

#### t (Output Off, On Cycl) c)

Note: The output count can be rewritten to any value. Refer to chapter 3.6.

#### 3.2.2 Output

Sets output in the event of communication error.

Note that a communication error describes the physical disconnection, such as a LAN cable disconnection, or when the PROFINET controller is not in a normal state, such as STOP state.

a) Output setting in the event of communication error (Communication Error Output No.0 to No.x) (Output 16 points: x = 15, Output 32 points: x = 31)

| Function |
|----------|
| Settings |
|          |
|          |
|          |
|          |
|          |
| Function |

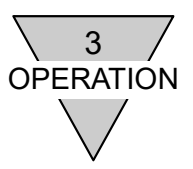

#### 3.3 MRP (Media Redundancy Protocol) function

This slave unit supports the MRP function (client).

A device with MRP manager function and an appropriate network construction are necessary to use the MRP function. Refer to the manual of such device for detail.

(Reference) MRP client setting of this unit in STEP7 V13 manufactured by Siemens AG

| Properties                                        |                 |                  |                    |                                |                 |
|---------------------------------------------------|-----------------|------------------|--------------------|--------------------------------|-----------------|
| opp7 [Modul                                       | le]             |                  |                    | Roperties                      | 🔒 🗓 Diagnostics |
| General                                           | IO tags         | System constants | Texts              |                                |                 |
| <ul> <li>General</li> <li>Catalog ir</li> </ul>   | nformation      | > Media redu     | ndancy             |                                |                 |
| <ul> <li>PROFINET int</li> <li>General</li> </ul> | erface [X1]     |                  | MRP domain         | nrpdomain-2                    |                 |
| Ethernet                                          | addresses       | Medi             | a redundancy role: | Client                         | -               |
| ▼ Advanced                                        | l options       |                  | Ping port 1:       |                                |                 |
| Interfa                                           | ce options      |                  | King pore r.       |                                |                 |
| Media                                             | redundancy      | -                | Ring port 2:       | PNHO [X1]IOUT [X1 P2 R]        |                 |
| Real tip                                          | me settings     |                  |                    |                                |                 |
| IN [X1                                            | P1 R]           | 2                |                    | Change [Media redundancy role] | j to [Client].  |
| ► OUT [X                                          | (1 P2 R]        |                  |                    |                                |                 |
| Hardware                                          | identifier      |                  |                    | Domain settings                |                 |
| Identification                                    | n & Maintenance |                  |                    |                                |                 |
| Hardware id                                       | entifier        |                  |                    |                                |                 |

3.4 Correspondence between the slave unit output No. and PLC address No.

#### 3.4.1 PLC address correspondence table

Tables below describe the correspondence using PLC manufactured by Siemens AG as a representative example.

N4G\*R-T8EP\*1 (16 output points)

| PLC address No.          |    |    |    |    | (  | Out | put | Bi | t 00 | to  | 15  |     |     |     |     |     |
|--------------------------|----|----|----|----|----|-----|-----|----|------|-----|-----|-----|-----|-----|-----|-----|
|                          | 00 | 01 | 02 | 03 | 04 | 05  | 06  | 07 | 08   | 09  | 10  | 11  | 12  | 13  | 14  | 15  |
| Slave unit output<br>No. | 0  | 1  | 2  | 3  | 4  | 5   | 6   | 7  | 8    | 9   | 10  | 11  | 12  | 13  | 14  | 15  |
| Solenoid output<br>No.   | s1 | s2 | s3 | s4 | s5 | s6  | s7  | s8 | s9   | s10 | s11 | s12 | s13 | s14 | s15 | s16 |

N4G\*R-T8EP\*2 (32 output points)

| PLC address No.          |    |    |    |    | (  | Out | put | Bit | t 00 | to  | 15  |     |     |     |     |     |     |     |     |     |     | Out | tput | t Bi | t 16 | 3 to | 31  |     |     |     |     |     |
|--------------------------|----|----|----|----|----|-----|-----|-----|------|-----|-----|-----|-----|-----|-----|-----|-----|-----|-----|-----|-----|-----|------|------|------|------|-----|-----|-----|-----|-----|-----|
|                          | 00 | 01 | 02 | 03 | 04 | 05  | 06  | 07  | 08   | 09  | 10  | 11  | 12  | 13  | 14  | 15  | 16  | 17  | 18  | 19  | 20  | 21  | 22   | 23   | 24   | 25   | 26  | 27  | 28  | 29  | 30  | 31  |
| Slave unit output<br>No. | 0  | 1  | 2  | 3  | 4  | 5   | 6   | 7   | 8    | 9   | 10  | 11  | 12  | 13  | 14  | 15  | 16  | 17  | 18  | 19  | 20  | 21  | 22   | 23   | 24   | 25   | 26  | 27  | 28  | 29  | 30  | 31  |
| Solenoid output<br>No.   | s1 | s2 | s3 | s4 | s5 | s6  | s7  | s8  | s9   | s10 | s11 | s12 | s13 | s14 | s15 | s16 | s17 | s18 | s19 | s20 | s21 | s22 | s23  | s24  | s25  | s26  | s27 | s28 | s29 | s30 | s31 | s32 |

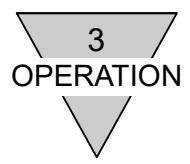

3.4.2 Examples of valve No. assignments corresponding to the slave unit T8EP\* solenoid output No.

In the table below, the valve No. consists of a number and an alphabetic character indicate the station number and the side (a or b side) of solenoid. For example, "1a" refers to 1st station a-side solenoid. Also, "V" stands for "vacant". Manifold stations are numbered from left side facing toward piping port. Appearance and maximum station number depends on solenoid model.

◆ ◆ N4G\*R-T8EP\*1 (16 output points)

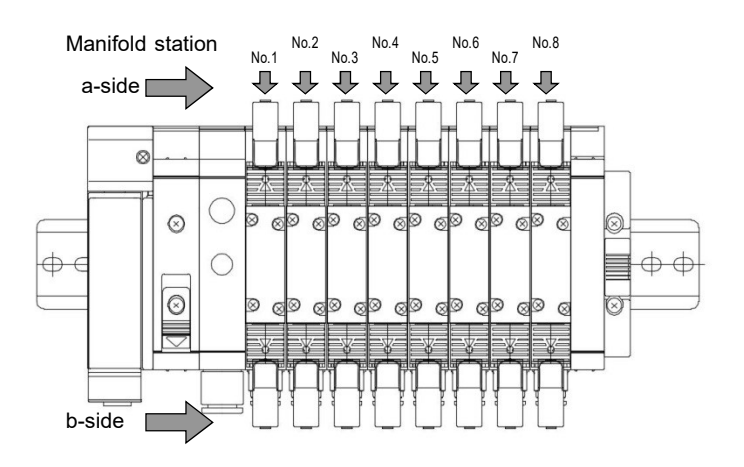

The figure on the left is an example of manifold when 8 stations of double-solenoid type valve are mounted. There is no solenoid on the b-side for single-solenoid type.

#### [Standard wiring]

 $\cdot$  When all valves mounted on the manifold are single solenoids:

| Solenoid<br>output No. | s1 | s2 | s3 | s4 | s5 | s6 | s7 | s8 | s9 | s10 | s11 | s12 | s13 | s14 | s15 | s16 |
|------------------------|----|----|----|----|----|----|----|----|----|-----|-----|-----|-----|-----|-----|-----|
| Valve no.              | 1a | 2a | 3a | 4a | 5a | 6a | 7a | 8a | 9a | 10a | 11a | 12a | 13a | 14a | 15a | 16a |

·When all valves mounted on the manifold are double solenoids:

| Solenoid<br>output No. | s1 | s2 | s3 | s4 | s5 | s6 | s7 | s8 | s9 | s10 | s11 | s12 | s13 | s14 | s15 | s16 |
|------------------------|----|----|----|----|----|----|----|----|----|-----|-----|-----|-----|-----|-----|-----|
| Valve no.              | 1a | 1b | 2a | 2b | 3a | 3b | 4a | 4b | 5a | 5b  | 6a  | 6b  | 7a  | 7b  | 8a  | 8b  |

·When both single and double solenoid valves are mounted on the manifold (an example is shown above)

| Solenoid<br>output No. | s1 | s2 | s3 | s4 | s5 | s6 | s7 | s8 | s9 | s10 | s11 | s12 | s13 | s14 | s15 | s16 |
|------------------------|----|----|----|----|----|----|----|----|----|-----|-----|-----|-----|-----|-----|-----|
| Valve no.              | 1a | 2a | 3a | 3b | 4a | 4b | 5a | 6a | 7a | 7b  | 8a  | 9a  | 10a | 10b | 11a | 11b |

#### [Double wiring]

· When all valves mounted on the manifold are single solenoids:

| Solenoid<br>output No. | s1 | s2  | s3 | s4  | s5 | s6  | s7 | s8  | s9 | s10 | s11 | s12 | s13 | s14 | s15 | s16 |
|------------------------|----|-----|----|-----|----|-----|----|-----|----|-----|-----|-----|-----|-----|-----|-----|
| Valve no.              | 1a | (V) | 2a | (V) | 3a | (V) | 4a | (V) | 5a | (V) | 6a  | (V) | 7a  | (V) | 8a  | (V) |

When all valves mounted on the manifold are double solenoids:

| Solenoid<br>output No. | s1 | s2 | s3 | s4 | s5 | s6 | s7 | s8 | s9 | s10 | s11 | s12 | s13 | s14 | s15 | s16 |
|------------------------|----|----|----|----|----|----|----|----|----|-----|-----|-----|-----|-----|-----|-----|
| Valve no.              | 1a | 1b | 2a | 2b | 3a | 3b | 4a | 4b | 5a | 5b  | 6a  | 6b  | 7a  | 7b  | 8a  | 8b  |

·When both single and double solenoid valves are mounted on the manifold (an example is shown above)

| Solenoid<br>output No. | s1 | s2  | s3 | s4  | s5 | s6 | s7 | s8 | s9 | s10 | s11 | s12 | s13 | s14 | s15 | s16 |
|------------------------|----|-----|----|-----|----|----|----|----|----|-----|-----|-----|-----|-----|-----|-----|
| Valve no.              | 1a | (V) | 2a | (V) | 3a | 3b | 4a | 4b | 5a | (V) | 6a  | (V) | 7a  | 7b  | 8a  | (V) |

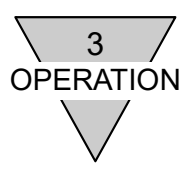

#### ◆ ◆ N4G\*R-T8EP\*2 (32 output points)

The figure below is an example of manifold when 16 stations of double-solenoid type valve are mounted. For single-solenoid types, there is no solenoid on the b-side.

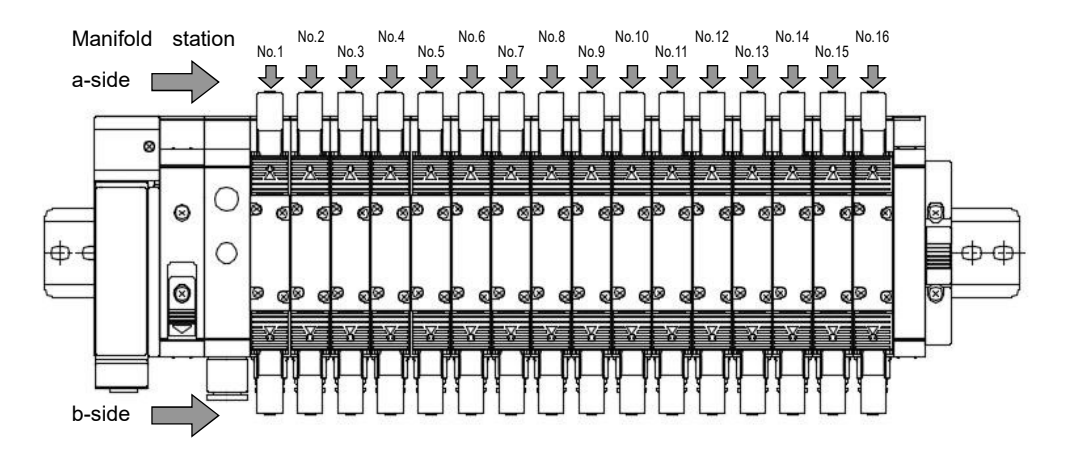

#### [Standard wiring]

 $\cdot$  When all valves mounted on the manifold are single solenoids:

| Solenoid<br>output No. | s1 | s2 | s3 | s4 | s5 | s6 | s7 | s8 | s9 | s10 | s11 | s12 | s13 | s14 | s15 | s16 | s17 | s18 | s19 | s20 | s21 | s22 | s23 | s24 | s25 | s26 | s27 | s28 | s29 | s30 | s31 | s32 |
|------------------------|----|----|----|----|----|----|----|----|----|-----|-----|-----|-----|-----|-----|-----|-----|-----|-----|-----|-----|-----|-----|-----|-----|-----|-----|-----|-----|-----|-----|-----|
| Valve no.              | 1a | 2a | 3a | 4a | 5a | 6a | 7a | 8a | 9a | 10a | 11a | 12a | 13a | 14a | 15a | 16a | 17a | 18a | 19a | 20a | 21a | 22a | 23a | 24a | 25a | 26a | 27a | 28a | 29a | 30a | 31a | 32a |

When all valves mounted on the manifold are double solenoids:

| Solenoid<br>output No. | s1 | s2 | s3 | s4 | s5 | s6 | s7 | s8 | s9 | s10 | s11 | s12 | s13 | s14 | s15 | s16 | s17 | s18 | s19 | s20 | s21 | s22 | s23 | s24 | s25 | s26 | s27 | s28 | s29 | s30 | s31 | s32 |
|------------------------|----|----|----|----|----|----|----|----|----|-----|-----|-----|-----|-----|-----|-----|-----|-----|-----|-----|-----|-----|-----|-----|-----|-----|-----|-----|-----|-----|-----|-----|
| Valve no.              | 1a | 1b | 2a | 2b | 3a | 3b | 4a | 4b | 5a | 5b  | 6a  | 6b  | 7a  | 7b  | 8a  | 8b  | 9a  | 9b  | 10a | 10b | 11a | 11b | 12a | 12b | 13a | 13b | 14a | 14b | 15a | 15b | 16a | 16b |

·When both single and double solenoid valves are mounted on the manifold (an example is shown above)

| Solenoid<br>output No. | s1 | s2 | s3 | s4 | s5 | s6 | s7 | s8 | s9 | s10 | s11 | s12 | s13 | s14 | s15 | s16 | s17 | s18 | s19 | s20 | s21 | s22 | s23 | s24 | s25 | s26 | s27 | s28 | s29 | s30 | s31 | s32 |
|------------------------|----|----|----|----|----|----|----|----|----|-----|-----|-----|-----|-----|-----|-----|-----|-----|-----|-----|-----|-----|-----|-----|-----|-----|-----|-----|-----|-----|-----|-----|
| Valve no.              | 1a | 2a | 3a | 3b | 4a | 4b | 5a | 6a | 7a | 7b  | 8a  | 9a  | 10a | 10b | 11a | 11b | 12a | 13a | 14a | 14b | 15a | 15b | 16a |     |     |     |     |     |     |     |     |     |

[Double wiring]

 $\cdot$  When all valves mounted on the manifold are single solenoids:

| Solenoid<br>output No. | s1 | s2  | s3 | s4  | s5 | s6  | s7 | s8  | s9 | s10 | s11 | s12 | s13 | s14 | s15 | s16 | s17 | s18 | s19 | s20 | s21 | s22 | s23 | s24 | s25 | s26 | s27 | s28 | s29 | s30 | s31 | s32 |
|------------------------|----|-----|----|-----|----|-----|----|-----|----|-----|-----|-----|-----|-----|-----|-----|-----|-----|-----|-----|-----|-----|-----|-----|-----|-----|-----|-----|-----|-----|-----|-----|
| Valve no.              | 1a | (V) | 2a | (V) | 3a | (V) | 4a | (V) | 5a | (V) | 6a  | (V) | 7a  | (V) | 8a  | (V) | 9a  | (V) | 10a | (V) | 11a | (V) | 12a | (V) | 13a | (V) | 14a | (V) | 15a | (V) | 16a | (V) |

·When all valves mounted on the manifold are double solenoids:

| Solenoid<br>output No. | s1 | s2 | s3 | s4 | s5 | s6 | s7 | s8 | s9 | s10 | s11 | s12 | s13 | s14 | s15 | s16 | s17 | s18 | s19 | s20 | s21 | s22 | s23 | s24 | s25 | s26 | s27 | s28 | s29 | s30 | s31 | s32 |
|------------------------|----|----|----|----|----|----|----|----|----|-----|-----|-----|-----|-----|-----|-----|-----|-----|-----|-----|-----|-----|-----|-----|-----|-----|-----|-----|-----|-----|-----|-----|
| Valve no.              | 1a | 1b | 2a | 2b | 3a | 3b | 4a | 4b | 5a | 5b  | 6a  | 6b  | 7a  | 7b  | 8a  | 8b  | 9a  | 9b  | 10a | 10b | 11a | 11b | 12a | 12b | 13a | 13b | 14a | 14b | 15a | 15b | 16a | 16b |

#### When both single and double solenoid valves are mounted on the manifold (an example is shown above)

| Solenoid<br>output No. | s1 | s2  | s3 | s4  | s5 | s6 | s7 | s8 | s9 | s10 | s11 | s12 | s13 | s14 | s15 | s16 | s17 | s18             | s19 | s20 | s21 | s22 | s23 | s24 | s25 | s26 | s27 | s28 | s29 | s30 | s31 | s32 |
|------------------------|----|-----|----|-----|----|----|----|----|----|-----|-----|-----|-----|-----|-----|-----|-----|-----------------|-----|-----|-----|-----|-----|-----|-----|-----|-----|-----|-----|-----|-----|-----|
| Valve no.              | 1a | (V) | 2a | (V) | 3a | 3b | 4a | 4b | 5a | (V) | 6a  | (V) | 7a  | 7b  | 8a  | (V) | 9a  | ( <b>&gt;</b> ) | 10a | (V) | 11a | 11b | 12a | 12b | 13a | (V) | 14a | (V) | 15a | 15b | 16a | (V) |

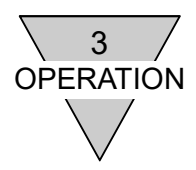

#### 3.5 Programming

This slave unit is treated as a PROFINET device and receives the output signal from the PROFINET controller to operate the valve.

Refer to the PROFINET controller manual when designing a program.

#### (Reference) I/O mapping in STEP7 V13 manufactured by Siemens AG

| x > PLC_1 [CPU 1214C AC/D | C/Rly] 🕨 Dis | tributed | I/O > PROFINET IO-Sys | stem (100): | PN/IE_1   | • opp7    | i=i        | × |
|---------------------------|--------------|----------|-----------------------|-------------|-----------|-----------|------------|---|
|                           |              |          | Topology view         | nd Netv     | vork viev | ∾ 🛐 D     | evice view | v |
| df opp7                   |              | Device   | overview              |             |           |           |            |   |
| A                         | ^            | **       | Module                | Rack        | Slot      | I address | Q address  | T |
| 491                       |              |          | ▼ орр7                | 0           | 0         |           |            | 0 |
|                           |              |          | PN-IO                 | 0           | 0 X1      |           |            | o |
|                           | 1            |          | 2EP_1                 | 0           | 1         |           | 25         | 2 |
|                           | ()           |          |                       |             |           |           |            |   |
|                           |              |          |                       |             |           |           |            |   |
|                           |              |          |                       |             |           |           |            |   |
| 3 <del></del>             | -            | _        |                       |             |           |           |            |   |
| < III >                   | ···· 🔄       | <        |                       | 111         |           |           |            | > |

The mapping is as follows for the above case:

#### I/O mapping

|       |      |      |      | Outpu | ut No. |      |      |      |
|-------|------|------|------|-------|--------|------|------|------|
|       | 31   | 30   | 29   | 28    | 27     | 26   | 25   | 24   |
| Bit   | Q5.7 | Q5.6 | Q5.5 | Q5.4  | Q5.3   | Q5.2 | Q5.1 | Q5.0 |
| 1byte |      |      |      | Q     | B5     |      |      |      |

|        |      |      |      | Outpu | ut No. |      |      |      |
|--------|------|------|------|-------|--------|------|------|------|
|        | 23   | 22   | 21   | 20    | 19     | 18   | 17   | 16   |
| Bit    | Q4.7 | Q4.6 | Q4.5 | Q4.4  | Q4.3   | Q4.2 | Q4.1 | Q4.0 |
| 1 byte |      |      |      | QI    | 34     |      |      |      |

|        |      |      |      | Outpu | ut No. |      |      |      |
|--------|------|------|------|-------|--------|------|------|------|
|        | 15   | 14   | 13   | 12    | 11     | 10   | 9    | 8    |
| Bit    | Q3.7 | Q3.6 | Q3.5 | Q3.4  | Q3.3   | Q3.2 | Q3.1 | Q3.0 |
| 1 byte |      |      |      | Q     | 33     |      |      |      |

|        |      |      |      | Outpu | ut No. |      |      |      |
|--------|------|------|------|-------|--------|------|------|------|
|        | 7    | 6    | 5    | 4     | 3      | 2    | 1    | 0    |
| Bit    | Q2.7 | Q2.6 | Q2.5 | Q2.4  | Q2.3   | Q2.2 | Q2.1 | Q2.0 |
| 1 byte |      |      |      | Q     | 32     |      |      |      |

|         | Output No.      |                                                                                       |     |     |  |  |
|---------|-----------------|---------------------------------------------------------------------------------------|-----|-----|--|--|
|         | 7 6 5 4 3 2 1 0 | 7 6 5 4 3 2 1 0 15 14 13 12 11 10 9 8 23 22 21 20 19 18 17 16 31 30 29 28 27 26 25 24 |     |     |  |  |
| 1 byte  | QB2             | QB3                                                                                   | QB4 | QB5 |  |  |
| 2 bytes | QW2 QW4         |                                                                                       |     |     |  |  |
| 4 bytes |                 | QD2                                                                                   |     |     |  |  |

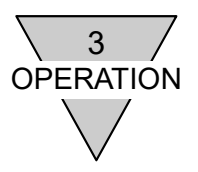

#### 3.6 Acyclic data access

Various types of data is stored in this slave unit. Acyclic data access from the PROFINET controller enables to refer (read) the data. Also, value setting (write) is available for some data. Do not operate value setting (write) to the indexes with which setting is not available. The operation will not be guaranteed in case of such setting.

#### 3.6.1 Index

Each data is assigned a number called an index, and it is accessed by specifying the index.

| Index | Size<br>(byte) | Item                      | Configurability | Contents                                                                                                    |  |
|-------|----------------|---------------------------|-----------------|----------------------------------------------------------------------------------------------------|--|
| 1001  | 4              | Vendor name               | D               | Returns 'CKD' (character string).                                                                                                    |  |
| 1002  | 2              | Vendor ID                 | D               | Returns 0x0357.                                                                                                    |  |
| 1003  | 15             | Product name              | D               | Returns product name (character string).                                                                                                    |  |
| 1004  | 2              | Hardware version          | D               | Returns hard ware version.                                                                                                    |  |
| 1005  | 4              | Software version          | D               | Returns software version.                                                                                                    |  |
| 1006  | 4              | Item Code                 | D               | Indicates item code.                                                                                                    |  |
| 1007  | 4              | Serial No.                | D               | Returns the serial number.                                                                                                    |  |
| 1008  | 1              | IP address setting status | D               | Return the setting status of currently<br>used IP address.<br>0x00: Use the value stored in the slave<br>unit.<br>0x01: Use the value notified from the<br>PROFINET controller.                                                                                                    |  |
| 1009  | 4              | IP address                | D               | Deturne the surrent ID address subnet                                                                                                    |  |
| 1010  | 4              | Subnet mask               | D               | Returns the current IP address, subnet                                                                                                    |  |
| 1011  | 4              | Gateway                   | D               | mask, and galeway.                                                                                                    |  |
| 1012  | 4              | SW IP address             | D               | Beturne the ID address, subpat mask                                                                                                    |  |
| 1013  | 4              | SW subnet mask            | D               | and gateway stared in the slave unit                                                                                                    |  |
| 1014  | 4              | SW gateway                | D               | and galeway stored in the slave drift.                                                                                                    |  |
| 1015  | 1              | (For other models)        | D               | Returns 0x00.                                                                                                    |  |
| 1016  | 1              | (For other models)        | D               | Returns 0x00.                                                                                                    |  |
| 1017  | 6              | MAC address               | D               |                                                                                                    |  |
| 1018  | 6              | MAC address IN            | D               | Returns the MAC address.                                                                                                    |  |
| 1019  | 6              | MAC address OUT           | D               |                                                                                                    |  |
| 1020  | 4              | Energizing time           | D               | Returns the energizing time (seconds).                                                                                                    |  |
| 1021  | 1              | Number of output points   | D               | Returns the number of output points.                                                                                                    |  |
| 1022  | 1              | (For other models)        | D               | Returns 0x00.                                                                                                    |  |
| 1023  | 1              | Output type               | D               | Returns the output type.<br>0x00: +COM<br>0x01: -COM                                                                                                    |  |
| 1024  | 240            | Device name               | D               | Returns the device name (character string).                                                                                                    |  |
| 1025  | 1              | Maintenance monitor       | D               | Returns the monitoring status.<br>(1: Notifying the PROFINET controller, 0:<br>None)<br>Bit0: Valve power<br>Bit1: (No definition)<br>Bit2: (No definition)<br>Bit3: Energizing time<br>Bit4: (No definition)<br>Bit5: (No definition)<br>Bit5: (No definition)<br>Bit6: (No definition)<br>Bit7: Output count |  |

#### a) The entire index

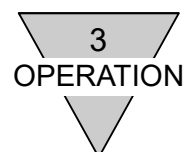

| Index | Size<br>(byte) | Item                                  | Configurability | Contents                                                                                                    |
|-------|----------------|---------------------------------------|-----------------|----------------------------------------------------------------------------------------------------|
| 1026  | 1              | Maintenance settings                  | D               | Returns the monitoring status. (1:<br>Monitoring, 0: None)<br>Bit0: Valve power<br>Bit1: (No definition)<br>Bit2: (No definition)<br>Bit3: Energizing time<br>Bit4: (No definition)<br>Bit5: (No definition)<br>Bit6: (No definition)<br>Bit7: Output count |
| 1027  | 4              | Energizing time maintenance threshold | D               | Returns the threshold of energizing time.                                                                                                    |
| 1028  | 4              | Output count maintenance threshold    | D               | Returns the threshold of the output<br>count.                                                                                                    |
| 1029  | 4              | (For other models)                    | D               | * An access error will occur.                                                                                                    |
| 1030  | 1              | Valve power                           | D               | Returns the valve power status.<br>0x00: Valve power OFF<br>0x01: Valve power ON                                                                                                    |
| 1031  | 1              | (For other models)                    | D               | * An access error will occur.                                                                                                    |
| 1032  | 1              | (For other models)                    | D               | * An access error will occur.                                                                                                    |

Note: The energizing time stops counting at the maximum count (4,294,967,295 seconds).

\*1: "D" stands for Disable and "E" stands for Enable

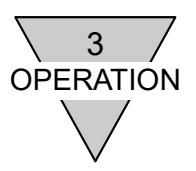

#### b) For each output number

| Index  | Itom                                                  | Output No. |      |    |      |      |    |      |      |
|--------|-------------------------------------------------------|------------|------|----|------|------|----|------|------|
| offset | Item                                                  |            | 1    | to | 15   | 16   | to | 30   | 31   |
| 1      | Cyclic output data                                    | 2001       | 2011 | to | 2151 | 2161 | to | 2301 | 2311 |
| 2      | Forced output data                                    | 2002       | 2012 | to | 2152 | 2162 | to | 2302 | 2312 |
| 3      | Forced output setting                                 | 2003       | 2013 | to | 2153 | 2163 | to | 2303 | 2313 |
| 4      | Output setting in the event of<br>communication error | 2004       | 2014 | to | 2154 | 2164 | to | 2304 | 2314 |
| 5      | Value setting in the event of communication error.    | 2005       | 2015 | to | 2155 | 2165 | to | 2305 | 2315 |
| 6      | (For other models)                                    | 2006       | 2016 | to | 2156 | 2166 | to | 2306 | 2316 |
| 7      | Output count maintenance monitor                      | 2007       | 2017 | to | 2157 | 2167 | to | 2307 | 2317 |
| 8      | Output count maintenance setting                      | 2008       | 2018 | to | 2158 | 2168 | to | 2308 | 2318 |
| 9      | Output count                                          | 2009       | 2019 | to | 2159 | 2169 | to | 2309 | 2319 |
| 10     | (For other models)                                    | 2010       | 2020 | to | 2160 | 2170 | to | 2310 | 2320 |

Internal data can be referenced for each output number. Each index is as follows.

Note1: Available setting is output No. 0 to No. 15 for output 16 points, and output No. 0 to No. 31 for output 32 points.

Note2: The output count stops counting at the maximum count (4,294,967,295 seconds).

| Index<br>offset | Size<br>(byte) | Item                                               | Configurability | Contents                                                                                                    |
|-----------------|----------------|----------------------------------------------------|-----------------|----------------------------------------------------------------------------------------------------|
| 1               | 1              | Cyclic output data                                 | D               | Returns the output data received from the PROFINET<br>controller.<br>0x00: OFF<br>0x01: ON                                                                                                    |
| 2               | 1              | Forced output data                                 | E               | Returns the output data when the output setting is<br>configured as forced output.<br>0x00: OFF (initial value)<br>0x01: ON                                                                            |
| 3               | 1              | Forced output setting                              | E               | Returns the selected state of the output.<br>0x00: Cyclic output (initial value)<br>0x01: Forced output                                                                                                |
| 4               | 1              | Output setting in the event of communication error | D               | Returns the selected state of the output in the event of communication error.<br>0x00: Value setting in the event of communication error.<br>0x01: Holding the previous output value before the error. |
| 5               | 1              | Value setting in the event of communication error. | D               | Returns the output value when the value setting is selected for output in the event of communication error. 0x00: OFF 0x01: ON                                                                         |
| 6               | 1              | (For other models)                                 | D               | An access error will occur.                                                                                                    |
| 7               | 1              | Output count<br>maintenance monitor                | D               | Returns the monitoring state of output count.<br>0x00: No notification<br>0x01: Notifying the PROFINET controller                                                                                      |
| 8               | 1              | Output count maintenance setting                   | D               | Returns the monitoring setting of output count.<br>0x00: No monitoring<br>0x01: Monitoring                                                                                                    |
| 9               | 4              | Output count                                       | E               | Returns the output count.                                                                                                    |
| 10              | 4              | (For other models)                                 | D               | An access error will occur.                                                                                                    |

\*1: "D" stands for Disable and "E" stands for Enable

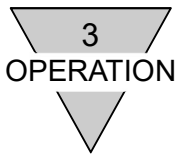

#### 3.6.2 Reference program

This program performs acyclic data access with ladder logic.

Refer to the following values:

| Index | Size(byte) | Item            |
|-------|------------|-----------------|
| 1020  | 4          | Energizing time |

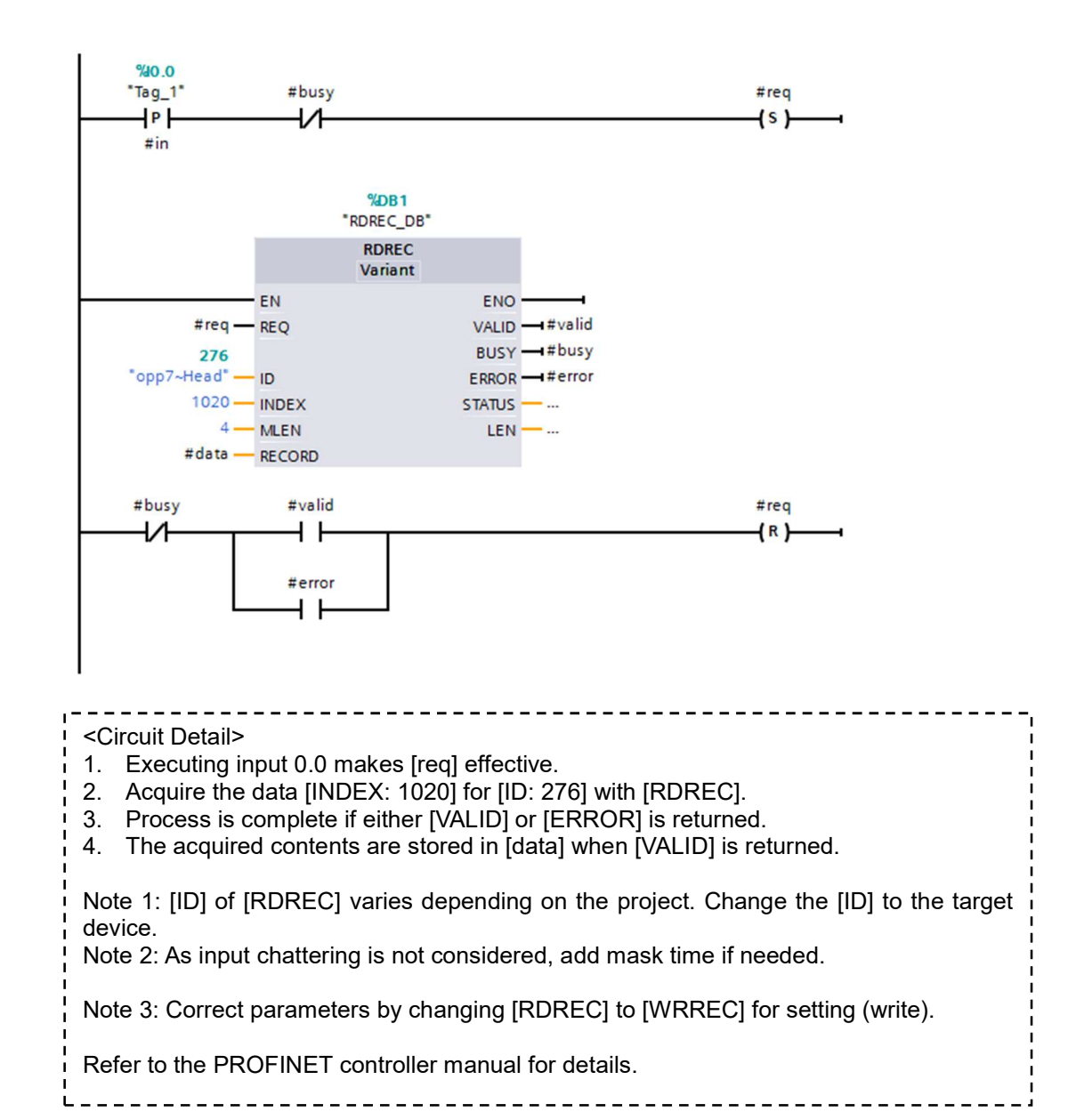

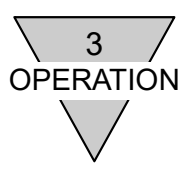

#### 3.7 Forced output

Forced output setting enables to change the output data without changing the main program of the PROFINET controller. Forced output setting can be set for each output number.

The forced output setting is disabled when the connection with the PROFINET controller is erroneous. (It outputs according to the [Communication Error Output] setting in the event of communication error.)

| 7 | CAUTION • | The forced output setting is cleared then the forced output is canceled when<br>this unit is powered off or communication with the PROFINET controller is<br>disconnected. The output data from PROFINET controller is output as is if<br>the communication restored or the unit is powered on for the next time. |
|---|-----------|----------------------------------------------------------------------------------------------------|
|   |           | the communication restored or the unit is powered on for the next time.                                                                                                    |
|   |           | the communication restored or the unit is powered on for the next time.                                                                                                    |

Changing the setting to forced output setting makes the RUN LED indicate the green flashing special 2. Refer to chapter 1.5 LED Indicators.

#### 3.7.1 Settings

Writing acyclic data to the needed output No. enables to set the forced output.

Refer to the chapter 3.6 Acyclic data access for writing acyclic data and other setting details.

The value set in the forced output data becomes the output data to the valve when the output setting is configured to forced output.

| No.          | Forced output data | Output setting                  | Remarks |
|--------------|--------------------|---------------------------------|---------|
|              | (OFF/ON)           | (Cyclic output / Forced output) |         |
| Output No.0  | 2002               | 2003                            |         |
| Output No.1  | 2012               | 2013                            |         |
| Output No.2  | 2022               | 2023                            |         |
| Output No.3  | 2032               | 2033                            |         |
| Output No.4  | 2042               | 2043                            |         |
| Output No.5  | 2052               | 2053                            |         |
| Output No.6  | 2062               | 2063                            |         |
| Output No.7  | 2072               | 2073                            |         |
| Output No.8  | 2082               | 2083                            |         |
| Output No.9  | 2092               | 2093                            |         |
| Output No.10 | 2102               | 2103                            |         |
| Output No.11 | 2112               | 2113                            |         |
| Output No.12 | 2122               | 2123                            |         |
| Output No.13 | 2132               | 2133                            |         |
| Output No.14 | 2142               | 2143                            |         |
| Output No.15 | 2152               | 2153                            |         |
| Output No.16 | 2162               | 2163                            |         |
| Output No.17 | 2172               | 2173                            |         |
| Output No.18 | 2182               | 2183                            |         |
| Output No.19 | 2192               | 2193                            |         |
| Output No.20 | 2202               | 2203                            |         |
| Output No.21 | 2212               | 2213                            |         |
| Output No.22 | 2222               | 2223                            |         |
| Output No.23 | 2232               | 2233                            |         |
| Output No.24 | 2242               | 2243                            |         |
| Output No.25 | 2252               | 2253                            |         |
| Output No.26 | 2262               | 2263                            |         |
| Output No.27 | 2272               | 2273                            |         |
| Output No.28 | 2282               | 2283                            |         |
| Output No.29 | 2292               | 2293                            |         |
| Output No.30 | 2302               | 2303                            |         |

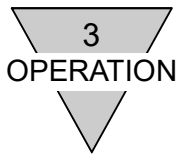

|              | In                 | dex                             |         |
|--------------|--------------------|---------------------------------|---------|
| No.          | Forced output data | Output setting                  | Remarks |
|              | (OFF/ON)           | (Cyclic output / Forced output) |         |
| Output No.31 | 2312               | 2313                            |         |

Available access is No.0 to No.15 for 16 outputs, and No.0 to No.31 for 32 outputs. An access error will occur for the other.

#### 3.8 I & M data

This slave unit supports I & M 0 to 3.

Refer to the PROFINET controller manual for details on how to review and set from the PROFINET controller.

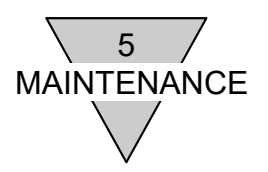

#### 4. INSTALLATION

The network cables and power cables must be connected to the N4G\*R-T8EP\*\* to function.

Incorrect connection causes not only malfunctions but in some cases, critical transmission damage to this slave unit as well as other related devices.

Read this instruction manual and the user's manuals of the PLC and other devices for correct connections before use.

| _ ^ _ |                                                                                                    |
|-------|----------------------------------------------------------------------------------------------------|
|       | CAUTION ● Discharge static electricity that has built up on your body by touching a grounded metal object before handling the PROFINET device. Otherwise, static electricity may damage this product.                                                                                                    |
|       | <ul> <li>Do not touch the electrical wiring connections (exposed live parts); as there<br/>is a risk of electric shock. During wiring, keep the power off. Also, do not<br/>touch these live parts with wet hands.</li> </ul>                                                                                                    |
|       | <ul> <li>Do not subject the power cables and network cables to tension and impact.<br/>Long cables can exert unexpected momentum and impact due to its weight,<br/>and this can consequently damage the connectors and devices. Take<br/>preventative measures such as securing the cables part way along its length<br/>to reduce inertia.</li> </ul> |
|       | To prevent noise problems, keep the following in mind when wiring:                                                                                                    |
|       | <ul> <li>(1) If noise is likely to have an influence, make efforts to provide a separate power supply for each manifold solenoid valve and wire them independently.</li> <li>(2) Do not make the power cables needlessly long, but wire them with the shortest possible lengths.</li> </ul>                                                            |
|       | <ul> <li>(3) Do not share power with noise generating devices such as inverters and motors.</li> <li>(4) Do not lay the power cables, network cables, and other power lines parallel to each other.</li> </ul>                                                                                                    |
|       | (5) Be sure to connect the shielding of the network cable to equipotential bonding<br>close to the slave unit.                                                                                                    |
|       | <ul> <li>Make sure the power cables and network cables are connected according to<br/>the specifications to avoid any incorrect wiring. Incorrect wiring can cause<br/>the slave unit to malfunction or to be damaged.</li> </ul>                                                                                                    |
|       | <ul> <li>Make sure that all cables and connectors are connected firmly before turning<br/>the power on.</li> </ul>                                                                                                    |

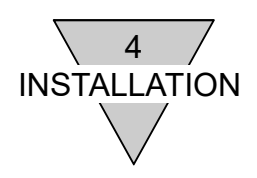

#### 4.1 Connecting and wiring to the network connector socket

Network connector plug is not included in this unit. Purchase a network connector plug separately that meets the specifications.Network cable can be wired by connecting it to the network connector plug then the plug to the network connector socket on the slave unit.

| <recommended cabl<="" th=""><th>e with plug [Cat.5e]&gt;</th><th>&gt;</th><th></th><th></th><th></th></recommended>          | e with plug [Cat.5e]>                                                          | >                 |          |               |                 |
|----------------------------------------------------------------------------------------------------|--------------------------------------------------------------------------------|-------------------|----------|---------------|-----------------|
| PNET/B-S-*** 🗆                                                                                                    | PNET/B-S-***  Industrial Ethernet cable (double shielded) Manufactured by JMAC |                   |          | ured by JMACS |                 |
|                                                                                                    | *                                                                              | **: strip length, | □: unit, | M = meter,    | C = centimeter  |
| <recommended asse<="" td=""><td>embly type RJ45 cor</td><td>nector [Cat.6]&gt;</td><td></td><td></td><td></td></recommended> | embly type RJ45 cor                                                            | nector [Cat.6]>   |          |               |                 |
| 09 45 151 1560 (R                                                                                                    | J45 assembly type c                                                            | onnector)         |          | Manufact      | ured by HARTING |
| 09 45 151 1561 (R                                                                                                    | J45 assembly type c                                                            | onnector (45 ° a  | ingled)  | Manufact      | ured by HARTING |

Connecting the network cable

Connect the network cable to the network connector plug according to the following instructions.

- (1) After confirming safety, stop network communication and turn off all peripheral equipment.
- (2) Refer to the figure below and wire the cable to the RJ45 plug.

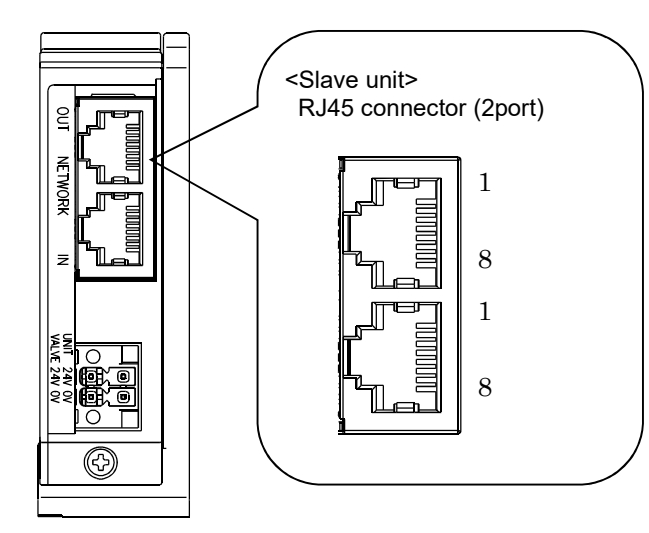

| Port       | Pin | Signal   | Function                 |
|------------|-----|----------|--------------------------|
|            | 1   | TD+      | Transmission data, plus  |
|            | 2   | TD-      | Transmission data, minus |
|            | 3   | RD+      | Reception data, plus     |
| IN/<br>OUT | 4   | Not used | Not used                 |
|            | 5   | Not used | Not used                 |
|            | 6   | RD-      | Reception data, minus    |
|            | 7   | Not used | Not used                 |
|            | 8   | Not used | Not used                 |

**CAUTION** ● Be sure to use PROFINET compliant cables for the network cable.

- Make sure that the network cable have a sufficient bending radius, and do not bend it forcibly.
- Keep the network cables away from the power cables and high-voltage lines.

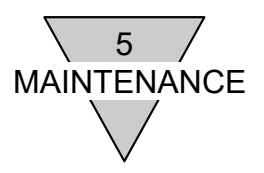

#### 4.2 Connecting and wiring to the Unit/Valve power plug

Valve power plug is included with this slave unit. Power can be wired by connecting the power cables for the valve as well as for the unit to the power plug then connecting them to the power socket on the slave unit.

| <unit power=""><br/>Power to operate the slave unit.<br/>Prepare a 21.6 VDC to 26.4 VDC power with the least n</unit>                                                                                                   | oise.                                                                                                 |
|----------------------------------------------------------------------------------------------------|----------------------------------------------------------------------------------------------------|
| <valve power=""><br/>Power to operate the solenoid valve which is a load on t<br/>Prepare a 22.8 VDC to 26.4 VDC power with the least n</valve>                                                                         | the system.<br>oise.                                                                                  |
| <power (included)="" plug=""><br/>DFMC1,5/2-STF-3,5 (1790292) 4-pin connector</power>                                                                                                    | Manufactured by Phoenix Contact                                                                       |
| <recommended and="" crimping="" ferrules="" tool=""><br/>Ferrule (without sleeve) : A0.5-10 to 1.5-10<br/>Ferrule (with sleeve) : Al0.25-10 to 0.75-10<br/>Crimping tool (in common) :CRIMPFOX6 (1212034)</recommended> | Manufactured by Phoenix Contact<br>Manufactured by Phoenix Contact<br>Manufactured by Phoenix Contact |

4.2.1 Connecting the power cables

Connect the Unit/Valve power cables to the power plug according to the following instructions.

- (1) After confirming safety, power off the power supply connected to the slave unit.
- (2) Attach a terminal such as a ferrule to the cables to be connected when needed.
- (3) Connect the power cable's 24 V power line to the power plug's 24 V terminal and the 0 V power line to the 0 V terminal referring to the following figure.
- (4) After connecting the power plug to the power socket, secure the flanges on the plug with adequate torque (0.25 N•m).

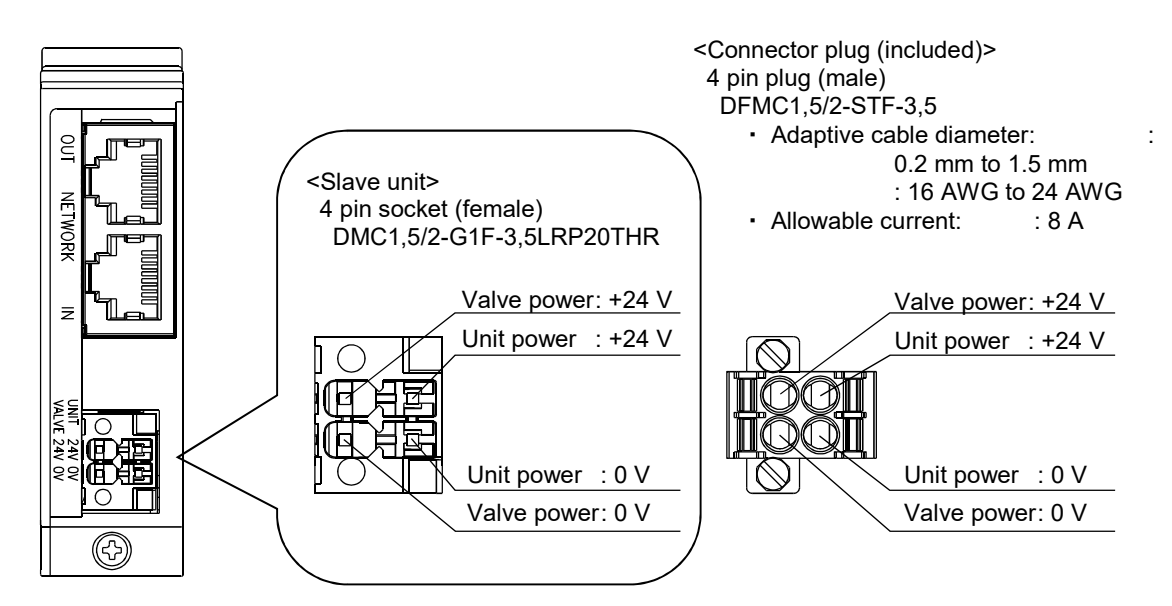

|  | <b>CAUTION</b> • Carefully check the polarity and rated voltage before making any connections.                                                                                                    |
|--|----------------------------------------------------------------------------------------------------|
|  | <ul> <li>Calculate the current consumption before selecting the power cable.</li> </ul>                                                                                                    |
|  | <ul> <li>Keep in mind that a voltage drop may occur from powering multiple slave<br/>units from one power supply when selecting and wiring the cables.</li> </ul>                                                            |
|  | <ul> <li>Secure the specified power supply voltage by taking countermeasures, such<br/>as wiring the power cables in multiple systems or installing other power<br/>supplies if a voltage drop cannot be avoided.</li> </ul> |
|  | <ul> <li>Place the terminal block in front of the power plug and wire the power cables<br/>at the block, when daisy chain.</li> </ul>                                                                                        |

#### 4.2.2 Wiring the power cable

The following figures 1 to 3 are examples of the wiring to the power plug. Configure any other circuit as needed.

1. When the connection for unit and 3. When the valve and unit 2. When turning on/off the valve power in valve power are in common. power are separated addition to the example 1 To the next slave DC power To the next slave unit Valve power switch To the next slave unit P unit Γ. F F DC power DC power DC power Terminal Terminal Terminal block block block 24 V 0 V 24 V 0 V 24 V 0 V 24 V 0 V 24 V 0 V 24 V Unit Valve Unit Valve Unit Valve power: power power: power power: power Power plug: Power plug: Power plug:

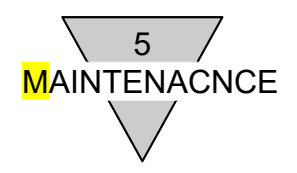

#### 5. MAINTENANCE

- 5.1 Removing the product (slave unit)
  - (1) After confirming safety, stop network communication and turn off all the peripheral devices as needed.
  - (2) After confirming safety, turn off the unit power and valve power as needed. Note that powering off this unit will make all the downstream devices stop communicating due to no communication, if the communication is in daisy chain wiring and this product is an intermediate unit. (Except MPR equipment)
  - (3) Remove the slave unit's mounting screw. As a fall-prevention screw, stop loosening the screw as soon as it detaches from the slave unit connecting block.
  - (4) Hold the slave unit and remove by applying a lateral force.
  - (5) Remove the network connector plug and the power plug.

#### 5.2 Mounting the product (slave unit)

- (1) Connect the network connector plug and power plug with the power (of the unit/valve) being off. Connecting the plugs while the power is turned on may cause the components in the system operate unexpectedly. Ensure the safety of the surroundings before starting. Power plug: reference tightening torque 0.25 N·m
- (2) Hold the slave unit and mount it along the guide of the connecting block slowly from the near side.
- (3) Make sure that the slave unit and the connecting block are connected and tighten together with the mounting screw firmly.
  - (Proper tightening torque: 0.5 N·m)
- (4) After confirming safety, turn on each power supply. Note that powering on this product may cause the downstream devices sudden move by communicating to the network, if the communication is in daisy chain wiring.

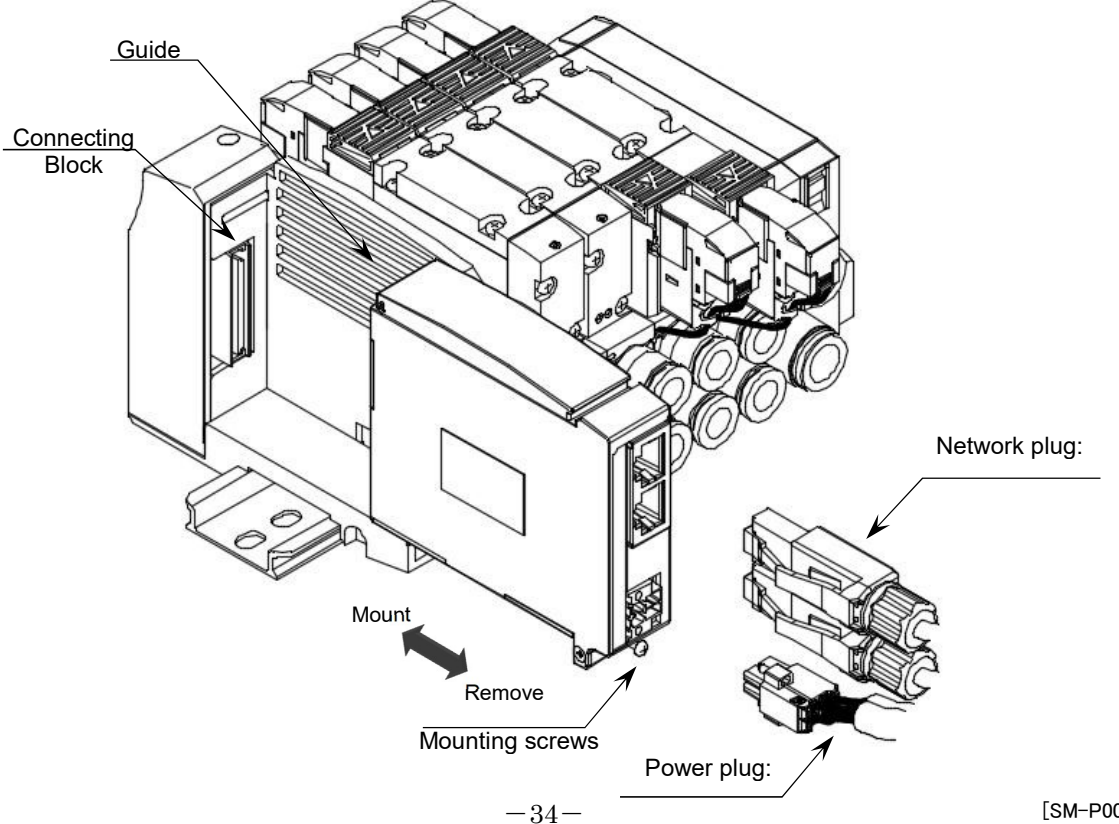

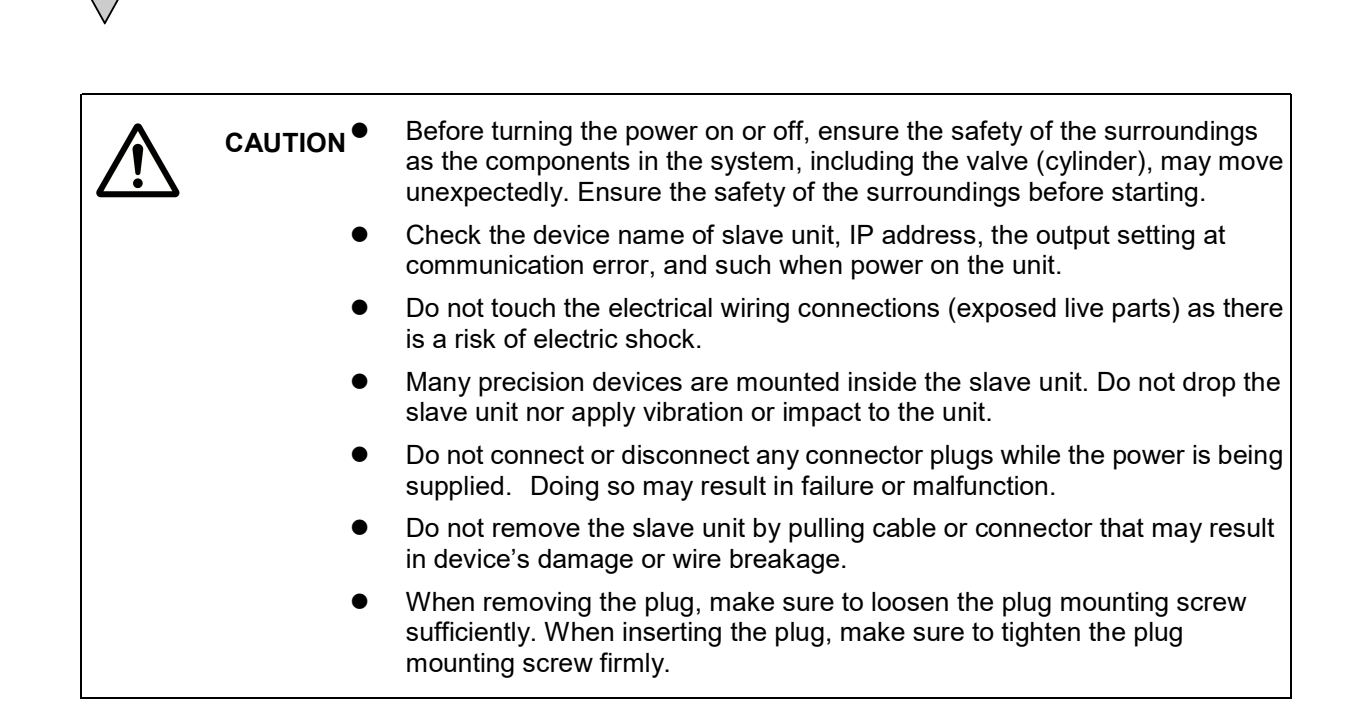

5 / MAINTENACNCE

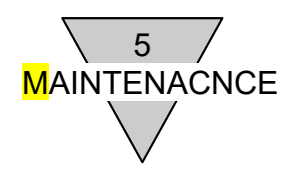

#### 5.3 Troubleshooting

Troubleshooting needs to be conducted on the entire system and not just on a single unit. As the system may move unexpectedly depending on the communication status, be sure to exercise ample caution and ensure safety when conducting maintenance.

[Problem1] PW and PW (V): does not light up

- Unit power and valve power may not be turned on. Check the power cable status, if the cable is disconnected, and if the power supply voltage is within the specified range.
- A fuse blowout may have occurred in the unit. If the system does not recover after checking the system and restarting the product, replace the unit.

[Problem2] L/A IN, L/A OUT: does not light up

- The network cable may not be connected. Check if the network cable is securely inserted all the way, the network cable is not broken, a CAT.5 or higher network cable is used, the network is configured correctly, and if there is no source device or high-voltage/high-current cable is around this unit and the network cable.
- If the system does not recover after checking the system and restarting the product, replace the unit.

[Problem3] RUN LED: does not light up

 Communication with the PROFINET controller may not be started, or it may be disconnected after starting communication. Check if this product and the PROFINET controller are on the same network, whether a device using the same IP address is additionally connected, whether a device with the same device name is additionally connected, or setting value is correct when the setting of PROFINET controller was changed. Power off once and power on again after checking.

[Problem4] RUN LED: flashes

• Communication with the PROFINET controller may not be started. Check if this product and the PROFINET controller are on the same network, the PROFINET controller is set correctly, network is configured correctly, each devices are set correctly when using MRP. (Refer to the manual of each device for how to set MRP.)

(Configuration to be checked)

- ♦ Is the device name set in this product the same as that set in the PROFINET controller configuration?
- ♦ Is the same output module selected as the actual configuration of this product?
- ♦ Is the correct GSD file used?

[Problem5] ERR LED: flashes

 Communication with the PROFINET controller may be disconnected after starting communication. Check if this product and the PROFINET controller are on the same network, whether a device using the same IP address is additionally connected, whether a device with the same device name is additionally connected, or setting value is correct when the setting of PROFINET controller was changed.

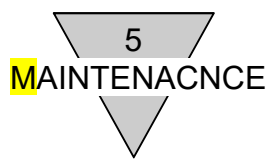

[Problem6] ERR LED: flashes special 2 and RUN LED: flashes

• The output data received from the PROFINET controller is disabled. Check the PROFINET controller status.

Note: With the output data sent from the PROFINET controller, the information which confirms if the output data is "enable" or not is sent together. If the information is "disable", this will be indicated.

[Problem7] INFO LED: lights up

- The EEPROM error may have occurred.
  - If the product does not recover after restarting, replace the unit.
  - Despite of the following restrictions, operation is possible even If an EEPROM error occurs. However, use the product only for emergency operation until replacement as an unexpected error may have occurred with it.
    - ① Setting the device name is needed each time the power is turned on.
    - ② All the integrated values such as energizing time, output count, and input count are reset to "0" each time the power is turned on.
    - ③ The I & M information is cleared each time the power is turned on.
    - ④ Communication cannot be performed normally If there are multiple devices with an EEPROM error on the same network.

[Problem8] INFO LED: flashes

- An internal circuit board error may have occurred.
- If the product does not recover after restarting, replace the unit.

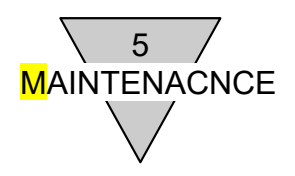

#### 5.4 Maintenance of components

This section describes the daily maintenance of devices; such as methods of cleaning, inspection, and replacing the slave unit.

#### 5.4.1 Cleaning

Clean the device periodically in the following manner to ensure its optimum state.

- (1) For daily cleaning, wipe the device with a dry, soft cloth.
- (2) If dirt remains even after wiping with a dry cloth, use a damp cloth with 2% diluted detergent that has been firmly wrung out.
- (3) Rubber, vinyl, and tape products may stain the slave unit if they are left on for long periods of time. Remove such items during regular cleaning.

#### 5.4.2 Inspection

Always perform periodic inspections to ensure that everything is in an optimum state.

Periodic inspections should be carried out at least once every 6 to 12 months.

However, for a slave unit used in environments subject to high temperatures, humidity and/or excessive dust, inspections should be carried out more frequently.

#### Inspection items

Inspect the following items to make sure that each item satisfies the criteria.

If the items deviate from the criteria, improve the ambient environment to fall within the criteria or adjust the slave unit itself.

| Inspection<br>items       | Inspection details                                  | Criteria                                       | Inspection method |
|---------------------------|-----------------------------------------------------|------------------------------------------------|-------------------|
| Environment               | Are the ambient and in-panel temperatures suitable? | Refer to the specifications of the slave unit. | Thermometer       |
|                           | Are the ambient and in-panel humidity suitable?     | Refer to the specifications of the slave unit. | Hygrometer        |
|                           | Is there any accumulated dust?                      | There should be no dust.                       | Visual inspection |
| Condition of installation | Is the slave unit fixed firmly?                     | There should be no looseness.                  | Hexagonal wrench  |
|                           | Is the network cable connector fully inserted?      | There should be no looseness.                  | Visual inspection |
|                           | Are there any damages to the connection cables?     | There should be no external abnormalities.     | Visual inspection |

#### 5.4.3 Replacing the slave unit

If any unit fails, immediately perform recovery work to prevent the entire network from being affected. To restore Network function as soon as possible, it is recommended to keep spare units on hand for the replacement.

#### Inspection items

When replacing the unit after a periodic inspection has detected a problem, check if the new unit does not have any errors.